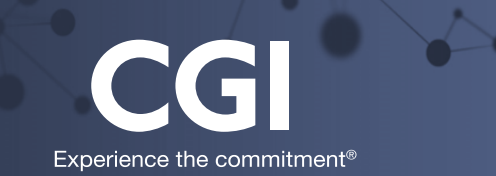

# A360

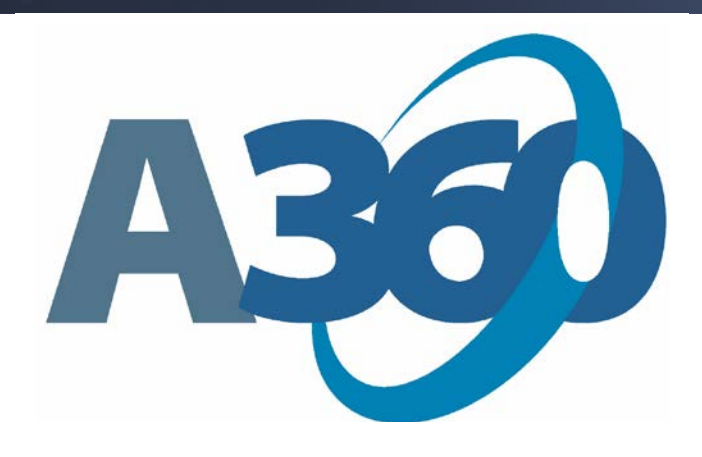

# Budget Queries & Document Look Up in Financial Management

Kent County Training Manual

April 2016

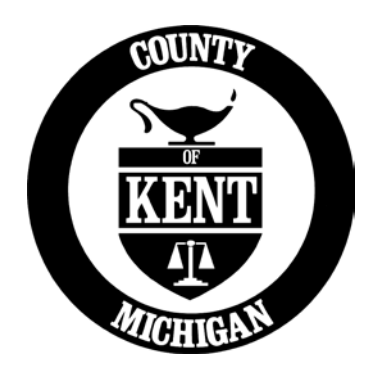

### Contents

| Budget I                                         | Inquiries                                       | 5  |  |  |  |
|--------------------------------------------------|-------------------------------------------------|----|--|--|--|
| Budge                                            | et Inquiries                                    | 5  |  |  |  |
| Tra                                              | acking Amounts                                  | 6  |  |  |  |
| Тур                                              | pes of Budget Inquiry Fields                    | 7  |  |  |  |
| 1.1.                                             | Expense Budget Level 1: BQ80LV1 (By Department) | 10 |  |  |  |
| 1.2.                                             | Expense Budget Level 2: BQ80LV2 (By Object)     | 11 |  |  |  |
| 1.3.                                             | Revenue Budget: BQ30LV1 (By Department)         | 12 |  |  |  |
| 1.4.                                             | Major Program Budget Level 1: BQ37LV1 (CIP)     | 13 |  |  |  |
| 1.5.                                             | Major Program Budget Level 2: BQ37LV2 (CIP)     | 14 |  |  |  |
| 1.6.                                             | Major Program Budget Level 1: BQ38LV1 (Grants)  | 15 |  |  |  |
| 1.7.                                             | Major Program Budget Level 2: BQ38LV2 (Grants)  | 16 |  |  |  |
| 1.8.                                             | Major Program Budget Level 3: BQ38LV3 (Grants)  | 17 |  |  |  |
| Voucher                                          | er - GAX (General Accounting Expense)           | 18 |  |  |  |
| Checks -                                         | – AD (Automatice Disbursement)                  | 20 |  |  |  |
| Journal Entry – JVA (Journal Voucher Advanced)21 |                                                 |    |  |  |  |
| Journal                                          | Voucher – IET (Internal Exchange Transaction)   | 24 |  |  |  |
| Deposit                                          | t Advices – CR (Cash Receipt)                   | 28 |  |  |  |

# **Budget Inquiries**

To get to any of the budget queries, you will use the **Jump to** field. You will enter the inquiry code, and then will search for your department or fund code.

### **Budget Inquiries**

When creating budget lines using any of the A360 budget documents, all budget levels are displayed on a single document. In contrast, there is a unique budget inquiry page for each level of a budget structure.

The naming convention for budget inquiries is BQXXLV#, where XX is the budget structure ID and # is the budget structure level.

| Page Description        | A360 Page Code | Notes                                                           |
|-------------------------|----------------|-----------------------------------------------------------------|
| Expense Level 1         | BQ80LV1        | Summary inquiry at the Fund, Department, and Appropriation      |
|                         |                | Unit level                                                      |
| Expense Level 2         | BQ80LV2        | Inquiry at the individual Object and Unit levels                |
| Revenue Budget          | BQ30LV1        | All revenue budget lines are at this single budget level        |
| Major Program Budget:   | BQ37LV1        | Summary inquiry at the Major Program level for project activity |
| Level 1                 |                |                                                                 |
| Program Budget: Level 2 | BQ37LV2        | Program level inquiry for projects                              |
| Major Program Budget    | BQ38LV1        | Summary inquiry at the Major Program level for grant activity   |
| Program Budget          | BQ38LV2        | Program level inquiry for grants                                |
| Program Period Budget   | BQ38LV3        | Program Period level inquiry for grants                         |

#### **Budget Inquiries**

The budget inquiries can be accessed by entering the page code in the **Page Code** field on **Page Search** or by using the **Jump to** field. Once you navigate to one of the budget inquiries, you may also use the links at the bottom of the page to navigate between the different levels of the budget structure.

| Program Budget            |                         |                |                                      |                                  |                    |                  |             |                         |
|---------------------------|-------------------------|----------------|--------------------------------------|----------------------------------|--------------------|------------------|-------------|-------------------------|
|                           |                         |                |                                      |                                  |                    |                  |             |                         |
|                           |                         |                |                                      |                                  |                    |                  |             |                         |
| <u>Department</u>         | <u>Major</u><br>Program | <u>Program</u> | Name                                 | Current<br>Budget                | Actual<br>Expenses | Total<br>Revenue | Unobligated | Unrecognized<br>Revenue |
| <ul><li>✓ 150</li></ul>   | DOT001                  | DOT001         | 150-DOT001-DOT001                    | \$100,000.00                     | \$535.50           | \$0.00           | \$99,464.50 | \$0.00                  |
| 150                       | DOT001                  | DOT002         | 150-DOT001-DOT002                    | \$40,000.00                      | \$3,500.00         | \$0.00           | \$36,500.00 | \$0.00                  |
| First Prev Next La        | ast                     |                |                                      |                                  |                    |                  |             |                         |
| County of N               |                         |                |                                      |                                  |                    |                  |             |                         |
| Expense                   | Actuals                 |                |                                      |                                  |                    |                  |             |                         |
| Purchase Rese             | rvations : so oo        |                | 0                                    | Uncommitted :                    | 200 464 50         |                  |             |                         |
| Pre-Encu                  | mbered : \$0.00         |                | ~                                    | Unobligated :                    | 999,404.50         |                  |             |                         |
| Encu                      | mbered : \$0.00         |                | 🔍 Unexpe                             | Unexpended Accrued : \$99,464.50 |                    |                  |             |                         |
| Accrued Expenses : \$0.00 |                         |                |                                      | Unexpended Cash: \$99,464,50     |                    |                  |             |                         |
| Cash Expenses : \$535.50  |                         |                | Q                                    |                                  |                    |                  |             |                         |
| Actual Ex                 | penses : \$535.5        | 0              | Ť                                    |                                  |                    |                  |             |                         |
| 9                         | Charges : \$107.1       | 0              | Q                                    |                                  |                    |                  |             |                         |
|                           |                         |                |                                      |                                  |                    |                  |             |                         |
| Revenue                   | Actuals                 |                |                                      |                                  |                    |                  |             |                         |
| Budgeted                  | I Amounts —             |                |                                      |                                  |                    |                  |             |                         |
|                           |                         |                |                                      |                                  |                    |                  |             |                         |
| General I                 | nformation              |                |                                      |                                  |                    |                  |             |                         |
|                           |                         |                |                                      |                                  |                    |                  |             |                         |
| Top                       |                         |                |                                      |                                  |                    |                  |             |                         |
| 📑 <u>Program Budg</u>     | iet Controls 🔤 🖻        | Program Perio  | <u>id Budget</u> 🚽 📑 <u>Major Pr</u> | ogram Budget                     |                    |                  |             |                         |
|                           |                         |                |                                      |                                  |                    |                  |             |                         |

From the budget inquiry, you can: search for a specific budget line, drill down to view details of specific budget buckets, view allotments, navigate between budget levels, and view budget bucket formulas.

#### **Tracking Amounts**

The information displayed on the inquiry page includes the following budget tracking amounts.

#### Expense Budget Structures (Centralized and Decentralized)

Here is a list of fields found on the budget structure.

 Expense Actuals - Pre-encumbered, Encumbered, Accrued Expenses, Cash Expenses, Actual Expenses, Uncommitted, Unobligated, Unexpended Cash, and Unexpended Accrued budget amounts

| 🚽 🔻 Budget Actual —     |                |   |                          |                  |
|-------------------------|----------------|---|--------------------------|------------------|
| Purchase Reservations : | \$0.00         | Q | Uncommitted :            | (\$1,001,646.50) |
| Pre-Encumbered :        | \$18,300.00    | Q | <u>Unobligated :</u>     | (\$983,346.50)   |
| Encumbered :            | \$116,430.00   | Q | <u>Unexpended Cash :</u> | (\$810,060.50)   |
| Accrued Expenses :      | \$56,856.00    | Q | Unexpended Accrued :     | (\$866,916.50)   |
| <u>Cash Expenses :</u>  | \$1,084,060.50 | Q |                          |                  |
| Actual Expenses :       | \$1,140,916.50 |   |                          |                  |

 Budgeted Amounts - Adopted, Allocated, Amendments, Carry Forward, Original Budget, Budget Reserve, Reversions, Transfers Out, Transfers In, and Current Budget

| 🚽 🔻 Budget Amounts  |              |   |                         |              |   |  |
|---------------------|--------------|---|-------------------------|--------------|---|--|
| Adopted :           | \$276,000.00 | Q | <u>Budget Reserve :</u> | \$0.00       |   |  |
| Allocated :         | \$0.00       | Q | <u>Reversions :</u>     | \$0.00       | Q |  |
| <u>Amendments :</u> | (\$2,000.00) | Q | <u>Transfer Out :</u>   | \$1,000.00   | Q |  |
| Carry Forward :     | \$0.00       | Q | <u>Transfer In :</u>    | \$1,000.00   | Q |  |
| Original Budget :   | \$276,000.00 |   | <u>Current Budget :</u> | \$274,000.00 |   |  |

#### Revenue Budget Structures (Centralized and Decentralized)

Here is a list of fields found on the budget structure.

 Revenue Actuals - Billed Earned Revenue, Unbilled Earned Revenue, Collected Earned Revenue, Total Revenue, and Unrecognized Revenue

| - Version Strategy - Version Strategy - Version Str |          |   |                        |        |
|----------------------------------------------------------------------------------------------------|----------|---|------------------------|--------|
| Billed Earned Revenue :                                                                                                    | \$250.00 | Q | <u>Total Revenue :</u> | \$0.00 |
| <u>Unbilled Earned Revenue :</u>                                                                                                    | \$0.00   | Q | <u>Unrecognized :</u>  | \$0.00 |
| Collected Earned Revenue :                                                                                                    | \$0.00   | Q |                        |        |

 Budgeted Amounts - Adopted, Carry Forward, Allocated, Current Budget, Amendments, and Transfers

| 💳 🔻 Budgeted    | Amounts      |   |                         |              |   |
|-----------------|--------------|---|-------------------------|--------------|---|
| Adopted :       | \$200,000.00 | Q | <u>Current Budget :</u> | \$200,000.00 |   |
| Carry Forward : | \$0.00       | Q | <u>Amendments :</u>     | \$0.00       | Q |
| Allocated :     | \$0.00       | Q | <u>Transfers :</u>      | \$0.00       | Q |

#### Types of Budget Inquiry Fields

Budget inquiries consist of standalone budget fields and calculated budget fields

#### Calculated Budget Fields

Calculated budget fields display budget details calculated by A360. Click the field link to view the formula used to calculate the amount for the selected field. The Formula Definition page opens showing the formula set for the calculated budget amount.

| Expense Actuals          |            |   |                      |             |
|--------------------------|------------|---|----------------------|-------------|
| Purchase Reservations :  | \$0.00     | Q | Uncommitted :        | \$65,000.00 |
| Pre-Encumbered :         | \$0.00     | Q | Unob ated :          | \$65,000.00 |
| Encumbered :             | \$0.00     | Q | Unexpended Accrued : | \$65,000.00 |
| Accrued Expenses :       | \$5,000.00 | Q | Unexpended Cash :    | \$70,000.00 |
| <u>Cash Expenses :</u>   | \$0.00     | Q |                      |             |
| <u>Actual Expenses :</u> | \$5,000.00 |   |                      |             |
| <u>Charges :</u>         | \$0.00     | Q |                      |             |

| Formula Definition   |                                                                                                    |   |
|----------------------|----------------------------------------------------------------------------------------------------|---|
|                      |                                                                                                    |   |
| Copy First Prev Next | Last                                                                                                    |   |
| Formula Definition : | Current Budget - Purchase<br>Reservations - Pre-Encumbered -<br>Encumbered - Accrued Expenses -<br>Cash Expenses | * |
|                      | ·                                                                                                    | Ŧ |

#### Stand Alone Budget Fields

Standalone budget fields are populated from values entered on expenditure, revenue, or budget documents. This type of field is often referred to as a budget bucket.

For each standalone budget field, you can select the field link to display the Field Details page. This page displays the accepted amount (documents that have been submitted to Final phase) for a bucket along with pending increases and pending decreases (documents that are in workflow with Pending status).

| Budgeted Amounts                       |                                 |   |
|----------------------------------------|---------------------------------|---|
| Adopted : \$70,000.00                  | Q Original Budget : \$70,000.00 |   |
| Awai 2d: \$0.00                        | Q Current Budget : \$70,000.00  |   |
| Amendments: \$0.00                     | Carry Forward : \$0.00          | Q |
| <u>Transfer In :</u> <sub>\$0.00</sub> | Reversions: \$0.00              | Q |
| Transfer Out : \$0.00                  | Allocated : \$0.00              | Q |

| Field Details        |                                     |                              |        |
|----------------------|-------------------------------------|------------------------------|--------|
|                      |                                     |                              |        |
| First Prev Next Last |                                     |                              |        |
|                      |                                     |                              |        |
|                      |                                     |                              |        |
| Adopted \$70,000.00  | Pending Increases to Adopted \$0.00 | Pending Decreases to Adopted | \$0.00 |
|                      |                                     |                              |        |

For standalone budget fields, you can also drill down to the Detailed Transaction Listing page to view the finalized documents that have updated the amount field. Cancelled documents, zero-dollar documents, and documents modified to zero will not be displayed as they do not have an impact on the total amount. To access the Detailed Transaction Listing page, click the Magnifying Glass icon to the right of the standalone budget field.

| Adopted :             | \$70,000.00 | $\bigcirc$ | Original Budget :       | \$70,000.00 |   |  |
|-----------------------|-------------|------------|-------------------------|-------------|---|--|
| <u>Awarded :</u>      | \$0.00      | Q          | <u>Current Budget :</u> | \$70,000.00 |   |  |
| <u>Amendments :</u>   | \$0.00      | Q          | <u>Carry Forward :</u>  | \$0.00      | Q |  |
| <u>Transfer In :</u>  | \$0.00      | Q          | <u>Reversions :</u>     | \$0.00      | Q |  |
| <u>Transfer Out :</u> | \$0.00      | Q          | Allocated :             | \$0.00      | Q |  |

| De | Detailed Transaction Listing |            |            |            |                          |          |             |  |  |  |  |
|----|------------------------------|------------|------------|------------|--------------------------|----------|-------------|--|--|--|--|
|    |                              |            |            |            |                          |          |             |  |  |  |  |
|    | Doc Code                     | Doc Dept   | Do         | c ID       | Document Identifie       | er       | Adopted     |  |  |  |  |
| ~  | BGPHE                        | 150        | 1229140000 | 0000000000 | 2 BGPHE 150 122914000000 | 00000002 | \$50,000.00 |  |  |  |  |
|    | BGPHE                        | 150        | 1229140000 | 0000000000 | BGPHE 150 122914000000   | 00000001 | \$20,000.00 |  |  |  |  |
| Fi | rst Prev Next                | t Last Dov | wnload     |            |                          |          |             |  |  |  |  |
|    | Search                       |            |            |            |                          |          |             |  |  |  |  |
|    | Doc Code :                   | BGPHE      |            | Adopted    | \$50,000.00              |          |             |  |  |  |  |
|    | Doc Dept :                   | 150        |            |            |                          |          |             |  |  |  |  |
|    | Doc ID :                     | 1229140000 | 0000000002 |            |                          |          |             |  |  |  |  |

On the Detailed Transaction Listing page, the documents that updated the amount most recently are listed first. Each record in the grid has a link to allow a document to be opened for review. The scalar section of the page, beneath the grid, contains an amount field, which displays the total budget amount from all versions of the document selected in the grid. Navigation actions are present beneath the grid along with the search feature.

The Download action, found just below the grid of documents, creates an Excel file of all the documents for the budget amount being viewed. That file can then be saved locally with a name provided by the user.

### 1.1. Expense Budget Level 1: BQ80LV1 (By Department)

This is the Budget at the overall Department Level

Current Budget = Adopted Budget + Any Board Authorized Amendments (Original Budget - Budget Reserve + Amendments + Transfers In - Transfers Out) Encumbered = Outstanding Purchase Orders Actual Expenses = Expenses Charged to Date (Accrued Expenses + Cash Expenses) Unobligated = Available Budget Balance (Current Budget - Encumbered - Accrued Expenses - Cash

Expenses)

| CGI Advantage              |                   |                        |                            |                     |            |                 |                | Jump to: BQ80LV1 |      |
|----------------------------|-------------------|------------------------|----------------------------|---------------------|------------|-----------------|----------------|------------------|------|
| Welcome, MaryBeth Beighley |                   |                        |                            |                     |            | Procurement     | Budgeting Acco | ounts Receivable | Acco |
| Message Center             | Expense Budget    | :: Level 1             |                            |                     |            |                 |                |                  |      |
| Search                     |                   |                        |                            |                     |            |                 |                |                  |      |
| History                    |                   |                        |                            |                     |            |                 |                |                  |      |
| Favorites                  | BFY Fund          | <u>Department</u> Appr | Unit Name                  | Current Budget      | Encumbered | Actual Expenses | Unobligated    |                  |      |
| Administration             | √ 2016 101        | 191 10119              | 1000 Fiscal Services       | \$1,742,695.00      | \$0.00     | \$24,627.14     | \$1,718,067.88 |                  |      |
|                            | 2016 664          | 191 66410              | 0000 Office Equipment Fund | \$5,000.00          | \$0.00     | \$0.00          | \$5,000.00     |                  |      |
|                            | - First Flev Next | Last                   |                            |                     |            |                 |                |                  |      |
|                            | Search #1         | 8                      |                            |                     |            |                 |                |                  |      |
|                            | ▼ Budget /        | Actual                 |                            |                     |            |                 |                |                  |      |
|                            | Purchase Rese     | rvations : \$0.00      | Q <u>1</u>                 | Incommitted : \$1,7 | 18,067.86  |                 |                |                  |      |
|                            | Pre-Encu          | umbered : \$0.00       | 9                          | Unobligated : \$1,7 | 18,067.86  |                 |                |                  |      |
|                            | Encu              | so.oo                  | Q Unexp                    | ended Cash : \$1,7  | 24,874.88  |                 |                |                  |      |
|                            | Accrued E         | xpenses : \$8,807.00   | Q Unexpen                  | ded Accrued : \$1,7 | 18,067.86  |                 |                |                  |      |
|                            | Cash E            | xpenses : \$17,820.14  | Q.                         |                     |            |                 |                |                  |      |
|                            | Actual E          | xpenses : \$24,627.14  |                            |                     |            |                 |                |                  |      |
|                            | Budget /          | Amounts                |                            |                     |            |                 |                |                  |      |
|                            | Adopte            | d: \$1,743,995.00      | Budget Reserve             | \$0.00              |            |                 |                |                  |      |
|                            | Allocate          | <u>d:</u> \$0.00       | Reversions                 | \$0.00              | Q          |                 |                |                  |      |
|                            | Amendment         | ts: (\$300.00)         | Transfer Out               | \$3,000.00          | Q          |                 |                |                  |      |
|                            | Carry Forwar      | <u>d:</u> \$0.00       | C Transfer In              | \$2,000.00          | Q          |                 |                |                  |      |
|                            | Original Budge    | et: \$1,743,995.00     | Current Budget             | \$1,742,895.00      |            |                 |                |                  |      |
|                            | ]                 |                        |                            |                     |            |                 |                |                  |      |
|                            | General           | Information            | Nemesar                    |                     |            |                 |                |                  |      |
|                            | Eurod : 4         | 016                    | Description :              | VICES               |            |                 |                |                  |      |
|                            | Department :      | 01                     | Active :                   |                     |            |                 |                |                  |      |
|                            | Appr Unit :       | 91<br>01101000 HOL     | ise Bill Number :          |                     |            |                 |                |                  |      |
|                            |                   | 01101000               |                            |                     |            |                 |                |                  |      |
|                            | Тор               | _                      |                            |                     |            |                 |                |                  |      |
|                            |                   | last Line Controls     | Next Lovel                 |                     |            |                 |                |                  |      |
|                            | Mouried Buc       | iger une controis      | NEAL LEVEL                 | lt you              | click Ne   | ext Level,      | you can        | see the          |      |
|                            |                   | _                      |                            | ohiect              |            | Nhich is t      | ho samo        |                  | 12   |

### 1.2. Expense Budget Level 2: BQ80LV2 (By Object)

| CGI Advantage              |                 |           |                 |                            |             |              |                     |                        |                 |                | Jump         | to: BQ80LV2 | 2         |
|----------------------------|-----------------|-----------|-----------------|----------------------------|-------------|--------------|---------------------|------------------------|-----------------|----------------|--------------|-------------|-----------|
| Welcome, MaryBeth Beighley |                 |           |                 |                            |             |              |                     |                        | Procuren        | nent Budgeting | Accounts Rec | ceivable /  | ccounts l |
| Message Center             | Expense E       | Budget:   | Level 2         |                            |             |              |                     |                        |                 |                |              |             |           |
| Search                     |                 |           |                 |                            |             |              |                     |                        |                 |                |              |             |           |
| History                    |                 |           |                 |                            |             |              |                     |                        |                 |                |              |             |           |
| Expense Level 1            | BFY             | Fund      | Department      | Appr Unit                  | <u>Unit</u> | Object       | Current Budget      | Encumbered             | Actual Expenses | Unobligated    |              |             |           |
| Detailed Transaction       | ✓ 2016          | 101       | 191             | 101191000                  | 1000        | 7030         | \$1,210,969.00      | \$0.00                 | \$27.44         | \$1,210,941.58 |              |             |           |
| Listing                    | 2016            | 101       | 191             | 101191000                  | 1000        | 7040         | \$0.00              | \$0.00                 | \$0.00          | \$0.00         |              |             |           |
| Formula Definition         | 2016            | 101       | 191             | 101191000                  | 1000        | 7070         | \$39,581.00         | \$0.00                 | \$0.00          | \$39,581.00    |              |             |           |
| Field Details              | 2016            | 101       | 191             | 101191000                  | 1000        | 7080         | \$2,170.00          | \$0.00                 | \$0.00          | \$2,170.00     |              |             |           |
| Favorites                  | 2016            | 101       | 191             | 101191000                  | 1000        | 7090         | \$90,731.00         | \$0.00                 | \$0.00          | \$90,731.00    |              |             |           |
| Administration             | 2016            | 101       | 191             | 101191000                  | 1000        | 7130         | \$7,676.00          | \$0.00                 | \$0.00          | \$7,676.00     | _            |             |           |
|                            | 2018            | 101       | 191             | 101191000                  | 1000        | 7170         | \$92,116.00         | \$0.00                 | \$0.00          | \$92,118.00    | _            |             |           |
|                            | 2010            | Next I    | 101<br>pet      | 101191000                  | 1000        | /180         | \$182,320.00        | \$U.00                 | \$U.UU          | \$182,320.00   |              |             |           |
|                            |                 | IVEAL 1   |                 |                            |             |              |                     |                        |                 |                |              |             |           |
|                            | Search          | ∉k        |                 |                            |             |              |                     |                        |                 |                |              |             |           |
|                            | Bu              | udget A   | ctual           |                            |             |              |                     |                        |                 |                |              |             |           |
|                            | Purchase        | e Reser   | vations : \$0.0 | 0                          |             | Q            | Uncommitte          | d: \$1,210,941         | .56             |                |              |             |           |
|                            | Pr              | e-Encu    | mbered : \$0.0  | D                          |             | Q            | Unobligate          | d: \$1,210,941         | .56             |                |              |             |           |
|                            |                 | Encu      | mbered : \$0.0  | D                          |             | Q            | Unexpended Cas      | h: \$1,210,941         | .56             |                |              |             |           |
|                            | Acci            | rued Ex   | penses : \$0.0  | D                          |             | Q <u>L</u>   | Inexpended Accrue   | <u>d :</u> \$1,210,941 | .56             |                |              |             |           |
|                            | <u> </u>        | Cash Ex   | penses : \$27.  | 44                         |             | Q            |                     |                        |                 |                |              |             |           |
|                            | Ac              | tual Ex   | penses : \$27.  | 44                         |             |              |                     |                        |                 |                |              |             |           |
|                            | <b>▼</b> Bi     | udget A   | mounts          |                            |             |              |                     |                        |                 |                |              |             |           |
|                            | <u>ا</u>        | dopted    | \$1,210,969.    | 00                         | Q           | Budget       | Reserve : \$0.00    |                        |                 |                |              |             |           |
|                            | A               | llocated  | \$0.00          |                            | Q           | Rev          | versions : \$0.00   |                        | Q.              |                |              |             |           |
|                            | Amen            | dments    | \$0.00          |                            | Q           | Tran         | sfer Out : \$0.00   |                        | Q.              |                |              |             |           |
|                            | Carry F         | orward    | \$0.00          |                            | Q           | Tra          | ansfer In : \$0.00  |                        | Q               |                |              |             |           |
|                            | Original        | Budget    | \$1,210,969.    | 00                         |             | Current      | Budget : \$1,210,96 | 9.00                   |                 |                |              |             |           |
|                            |                 | eneral    | Information -   |                            |             |              |                     |                        |                 |                |              |             |           |
|                            | E               | 3FY: 20   | 16              |                            | N           | lame : C     | NVBG80              |                        |                 |                |              |             |           |
|                            | Fu              | ind : 10  | )1              |                            | )escrip     | otion :      |                     |                        |                 |                |              |             |           |
|                            | Departm         | ent : 19  | 1               |                            | A           | ctive :      | 2                   |                        |                 |                |              |             |           |
|                            | Appr U          | Init : 10 | 1191000         | House B                    | ill Nur     | nber :       |                     |                        |                 |                |              |             |           |
|                            | U               | Init : 10 | 00              |                            |             |              |                     |                        |                 |                |              |             |           |
|                            | Ођ              | ect : 70  | 30              |                            |             |              |                     |                        |                 |                |              |             |           |
|                            | Top<br>P Modifi | ied Budç  | get Line Contro | l <u>s</u> ⊡" <u>Previ</u> | ous Le      | <u>vel</u> 2 | Next Level          |                        |                 |                |              |             |           |

This is the Departmental Budget Detailed by Object Code

Clicking Previous Level will bring you back to level 1

### **1.3.** Revenue Budget: BQ30LV1 (By Department)

| CGI Advantage       |                                                                                                    |                                                                                                    |                                                                    |                                                             |                                                                                                    | Jump to        | BQ30LV1 🟦 G         | • 🔝 Home    | Per     |
|---------------------|----------------------------------------------------------------------------------------------------|----------------------------------------------------------------------------------------------------|--------------------------------------------------------------------|-------------------------------------------------------------|----------------------------------------------------------------------------------------------------|----------------|---------------------|-------------|---------|
| Welcome, Learner 01 |                                                                                                    |                                                                                                    |                                                                    |                                                             | Procuren                                                                                                    | nent Budgeting | Accounts Receivable | le Accounts | Payable |
|                     | Revenue Budge                                                                                                    | t                                                                                                    |                                                                    |                                                             |                                                                                                    |                |                     |             |         |
| + Search            |                                                                                                    |                                                                                                    |                                                                    |                                                             |                                                                                                    |                |                     |             |         |
| History             |                                                                                                    |                                                                                                    |                                                                    |                                                             |                                                                                                    |                |                     |             |         |
| Favorites           | BFY Fund                                                                                                    | Department                                                                                                    | Unit Rever                                                         | ue Current Budget                                           | Total Revenue                                                                                                    | Unrecognized   |                     |             |         |
| Administration      | ✓ 2015 215                                                                                                    | 289                                                                                                    | 1000 5610                                                          | \$6,321,302.00                                              | \$0.00                                                                                                    | \$0.00         |                     |             |         |
|                     | 2015 215                                                                                                    | 289                                                                                                    | 1000 6080                                                          | \$148,000.00                                                | \$0.00                                                                                                    | \$0.00         | -                   |             |         |
|                     | 2015 215                                                                                                    | 289                                                                                                    | 1000 6240                                                          | \$478,000.00                                                | \$0.00                                                                                                    | \$0.00         | _                   |             |         |
|                     | 2015 215                                                                                                    | 289                                                                                                    | 1000 6250                                                          | \$224,000.00                                                | \$0.00                                                                                                    | \$0.00         |                     |             |         |
|                     | 2015 215                                                                                                    | 289                                                                                                    | 1000 6580                                                          | \$3,000.00                                                  | \$0.00                                                                                                    | \$0.00         |                     |             |         |
|                     | 2015 215                                                                                                    | 289                                                                                                    | 1000 6990                                                          | \$1,867,902.00                                              | \$0.00                                                                                                    | \$0.00         |                     |             |         |
|                     | 2015 221                                                                                                    | 430                                                                                                    | 1000 4850                                                          | \$9,000.00                                                  | \$0.00                                                                                                    | \$0.00         |                     |             |         |
|                     | 2015 221                                                                                                    | 430                                                                                                    | 1000 4930                                                          | \$340,000.00                                                | \$0.00                                                                                                    | \$0.00         |                     |             |         |
|                     | <ul> <li>♥ Budget,</li> <li><u>Billed Earn</u></li> <li><u>Unbilled Earn</u></li> <li><u>Collected Earn</u></li> <li><u>Adopted</u></li> <li><u>Adopted</u></li></ul> | Actuals<br>ed Revenue : 50<br>ed Revenue : 50<br>ed Revenue : 50<br>d Amounts<br>: 56,321,302.00<br>: 50.00<br>Information<br>2015<br>215<br>Du<br>2025<br>215<br>Du<br>act Line Controls | .00<br>.00<br>.00<br>.00<br>.00<br>.00<br>.00<br>.00<br>.00<br>.00 | Current Budget :<br>Amendments :<br>Transfers :<br>TestBG30 | Revenue:         \$0.00           cognized:         \$0.00           \$6,321,302.00         \$0.00           \$0.00         \$0.00 |                |                     |             |         |

All revenue budget lines are at this single budget level

### 1.4. Major Program Budget Level 1: BQ37LV1 (CIP)

### This is for CIP fund projects

This is a summarization of projects by Major Program which is basically a summarization of similar projects For example CIPIT is a summarization of all CIP projects for the Information Technology department.

| GI Advantage            |                                 |                                                                  |                 |                     |               |         | Jump to:       | BQ37LV1     | 🚹 Go        | 👧 Hon   |  |  |
|-------------------------|---------------------------------|------------------------------------------------------------------|-----------------|---------------------|---------------|---------|----------------|-------------|-------------|---------|--|--|
| come, MaryBeth Beighley |                                 |                                                                  |                 |                     | Procur        | ement   | Budgeting      | Accounts Re | ceivable    | Account |  |  |
| Message Center          | Major Program Budge             | t: Level 1                                                       |                 |                     |               |         |                |             |             |         |  |  |
| Search                  |                                 |                                                                  |                 |                     |               |         |                |             |             |         |  |  |
| listory                 |                                 |                                                                  |                 |                     |               |         |                |             |             |         |  |  |
| avorites                | Department Maje                 | or Program C                                                     | urrent Budget   | Actual Expense      | ses Total Re  | venue   | Unobligated    | Unrecogni   | ized Rever  | nue     |  |  |
| Iministration           | 100 CIPD                        | S                                                                | \$1,726,396.00  | \$0.                | 00            | \$0.00  | \$1,726,396.00 |             | \$0.        | 00      |  |  |
|                         | ✓ 228 CIPIT                     |                                                                  | \$3,395,954.00  | \$0.                | 00            | \$0.00  | \$3,395,954.00 |             | \$0.        | 00      |  |  |
|                         | 265 CIPF                        | М                                                                | \$260,000.00    | \$0.                | 00            | \$0.00  | \$260,000.00   |             | \$0.        | 00      |  |  |
|                         | 351 CIPS                        | D                                                                | \$1,340,000.00  | \$0.                | 00            | \$0.00  | \$1,340,000.00 |             | \$0.        | 00      |  |  |
|                         | 751 CIPP                        | 0                                                                | \$1,092,052.00  | \$U.<br>\$0         | 00            | \$0.00  | \$1,092,052.00 |             | \$U.<br>\$0 | 00      |  |  |
|                         | First Prev Next Last            | .0                                                               | \$157,055.00    | <b>3</b> 0.         | 00            | 30.00   | \$157,055.00   |             | <b>4</b> 0. |         |  |  |
|                         | Search ∉ &<br>▼ Expense Actuals |                                                                  |                 |                     |               |         |                |             |             |         |  |  |
|                         | Purchase Reservation            | ons: \$0.00                                                      |                 | Q <u>u</u>          | ncommitted    | \$3,395 | ,954.00        |             |             |         |  |  |
|                         | Pre-Encumber                    | red: \$0.00                                                      |                 | $\bigcirc$          | Unobligated : | \$3,395 | ,954.00        |             |             |         |  |  |
|                         | Encumber                        | red: \$0.00                                                      |                 | Q Unexpen           | ded Accrued   | \$3,395 | ,954.00        |             |             |         |  |  |
|                         | Accrued Expens                  | ses: \$0.00                                                      |                 |                     | ended Cash    | \$3,395 | ,954.00        |             |             |         |  |  |
|                         | Cash Expens                     | ses: \$0.00                                                      |                 | Q                   |               |         |                |             |             |         |  |  |
|                         | Actual Expens                   | ses: \$0.00                                                      |                 | ~                   |               |         |                |             |             |         |  |  |
|                         | <u>Unbille</u><br>Bille         | billed Earned Revenue : \$0.00<br>Billed Earned Revenue : \$0.00 |                 |                     | Revenu        | e Cred  | its: \$0.00    |             | Q           |         |  |  |
|                         | Collecte                        | d Earned Rever                                                   | nue: 00.00      |                     |               |         |                |             |             |         |  |  |
|                         | Collected Unearned/             | arned/Deferred Revenue : 50.00                                   |                 |                     |               |         |                |             |             |         |  |  |
|                         | Unred                           |                                                                  |                 |                     |               |         |                |             |             |         |  |  |
|                         | → Budgeted Amou                 | nts ———                                                          |                 |                     | 1             |         |                |             |             |         |  |  |
|                         | Adopted : \$3,395,              | 954.00                                                           | Q Origina       | Budget: \$3,395,    | 954.00        |         |                |             |             |         |  |  |
|                         | Awarded: \$0.00                 |                                                                  | Q Curren        | t Budget : \$3,395, | 954.00        |         |                |             |             |         |  |  |
|                         | Amendments : \$0.00             |                                                                  | Carry           | Forward : \$0.00    |               | Q       |                |             |             |         |  |  |
|                         | Transfer In : \$0.00            |                                                                  |                 | ersions: \$0.00     |               | Q.      |                |             |             |         |  |  |
|                         | Transfer Out: \$0.00            |                                                                  |                 | so.00               |               | 4       |                |             |             |         |  |  |
|                         | 🗢 🔻 General Informa             | tion                                                             |                 |                     |               |         |                |             |             |         |  |  |
|                         | Department : 228                | N                                                                | lame: 228-CIPI  |                     |               |         |                |             |             |         |  |  |
|                         | Major Program : CIPIT           | Descri                                                           | ption :         |                     |               |         |                |             |             |         |  |  |
|                         |                                 | A<br>Manager M                                                   | cuve : 🔽        |                     |               |         |                |             |             |         |  |  |
|                         |                                 | Start                                                            | Date : 01/31/20 | 16                  |               |         |                |             |             |         |  |  |
|                         | Top<br>I Major Program Budget   | Controls 📑 Pro                                                   | ogram Budget    |                     |               |         |                |             |             |         |  |  |

### 1.5. Major Program Budget Level 2: BQ37LV2 (CIP)

### This is for CIP fund projects

Level 2 provides the individual project detail that was summarized in Level 1. For example IT0020 is a specific project under the CIPIT major program category.

| CGI Advantage              |                       |                    |              |           |           |                  | Jum             | p to: BQ37LV1  | 🟦 😡 🤝 Home 🔑 Per           |
|----------------------------|-----------------------|--------------------|--------------|-----------|-----------|------------------|-----------------|----------------|----------------------------|
| Welcome, MaryBeth Beighley |                       |                    |              |           |           | Procure          | ement Budgeting | Accounts R     | eceivable Accounts Payable |
| Message Center             | Program Budget:       | Level 2            |              |           |           |                  |                 |                |                            |
| + Search                   |                       |                    |              |           |           |                  |                 |                |                            |
| History                    |                       |                    |              |           |           |                  |                 |                |                            |
| Favorites                  | Department            | Major Program      | Program      | Current B | udget     | Actual Expenses  | Total Revenue   | Unobligated    | Unrecognized Revenue       |
| Administration             | √ 228                 | CIPIT              | П0020        | \$49,7    | 00.00     | \$0.00           | \$0.00          | \$49,700.00    | \$0.00                     |
|                            | 228                   | CIPIT              | IT0021       | \$2,921,4 | 54.00     | \$0.00           | \$0.00          | \$2,921,454.00 | \$0.00                     |
|                            | 228                   | CIPIT              | IT0022       | \$200,0   | 00.00     | \$0.00           | \$0.00          | \$200,000.00   | \$0.00                     |
|                            | 228                   | CIPIT              | IT0023       | \$84,0    | 00.00     | \$0.00           | \$0.00          | \$84,000.00    | \$0.00                     |
|                            | 228                   | CIPIT              | IT0024       | \$140,8   | 00.00     | \$0.00           | \$0.00          | \$140,800.00   | \$0.00                     |
|                            | First Prev Next La    | ist                |              |           |           |                  |                 |                |                            |
|                            | Search 륮 🕏            |                    |              |           |           |                  |                 |                |                            |
|                            | ▼ Expense             | Actuals            |              |           |           |                  |                 |                |                            |
|                            | Purchase Reser        | vations : \$0.00   |              | Q         |           | Uncommitted :    | \$49,700.00     |                |                            |
|                            | Pre-Encu              | mbered: \$0.00     |              | Q         |           | Unobligated :    | \$49,700.00     |                |                            |
|                            | Encu                  | mbered: \$0.00     |              | Q         | Unexp     | pended Accrued : | \$49,700.00     |                |                            |
|                            | Accrued Ex            | penses: \$0.00     |              | Q         | <u>Un</u> | expended Cash :  | \$49,700.00     |                |                            |
|                            | Cash Ex               | penses: \$0.00     |              | Q         |           |                  |                 |                |                            |
|                            | Actual Ex             | penses: \$0.00     |              | Ť         |           |                  |                 |                |                            |
|                            | <u>(</u>              | Charges: \$0.00    |              | Q         |           |                  |                 |                |                            |
|                            |                       |                    |              |           |           |                  |                 |                |                            |
|                            | Revenue               | Actuals            |              |           |           |                  |                 |                |                            |
| 1                          | Budgeted              | Amounts            |              |           |           |                  |                 |                |                            |
|                            | General I             | nformation         |              |           |           |                  |                 |                |                            |
|                            |                       |                    |              |           |           |                  |                 |                |                            |
|                            | Top                   |                    |              |           |           |                  |                 |                |                            |
|                            | 📑 <u>Program Budg</u> | et Controls 🛛 📑 Ma | ajor Program | Budget d  | Progra    | im Phase Budget  |                 |                |                            |
|                            |                       |                    |              |           |           |                  |                 |                |                            |
|                            |                       |                    |              |           |           |                  |                 |                |                            |
|                            |                       |                    |              |           |           |                  |                 |                |                            |
|                            |                       |                    |              |           |           |                  |                 |                |                            |
|                            |                       |                    |              |           |           |                  |                 |                |                            |

### 1.6. Major Program Budget Level 1: BQ38LV1 (Grants)

### This is for Grants and other Special Revenue Programs

This is a summarization of grants and special revenue programs by Major Program which is basically a summarization of similar projects. For example

| Program Budget         Uncerceptized Revenue         Unobligated         Unrecognized Revenue           601         CPBC         601-CPBC         5152,855.42         \$20.00         \$0.00         \$152,855.42         \$30.00           605         CPBC         605-CPBC         \$152,855.42         \$20.00         \$0.00         \$153,959.95         \$0.00           615         CPBC         615-CPBC         \$51,753,561         \$50.00         \$51,755,161         \$50.00         \$51,853.851         \$50.00         \$51,853.851         \$50.00         \$51,853.851         \$50.00         \$51,755,166.85         \$50.00         \$51,755,166.85         \$50.00         \$51,705,166.85         \$50.00         \$51,705,166.85         \$50.00         \$51,705,166.85         \$50.00         \$51,705,166.85         \$50.00         \$51,705,166.85         \$50.00         \$51,705,166.85         \$50.00         \$51,705,166.85         \$50.00         \$51,705,166.85         \$50.00         \$51,705,166.85         \$50.00         \$51,705,166.85         \$50.00         \$51,705,166.85         \$50.00         \$51,705,166.85         \$50.00         \$51,705,166.85         \$50.00         \$51,705,166.85         \$50.00         \$51,705,166.85         \$51,705,166.85         \$51,705,166.85         \$51,705,166.85         \$51,705,166.85         \$51,705,166.85         \$51,705,16                                                                                                    |                  |                   |                                         |                  |                      | Procurement      | Budgeting Ac   | counts Receivable   Acco |
|----------------------------------------------------------------------------------------------------|------------------|-------------------|-----------------------------------------|------------------|----------------------|------------------|----------------|--------------------------|
| Desartment         Maior Program         Name         Current Budget         Actual Expenses         Total Revenue         Unobligated         Unrecognized Revenue           601         CPBC         601-CPBC         \$15.34,966.99         \$0.00         \$0.00         \$12,865.42         \$0.00           605         CPBC         601-CPBC         \$15.34,966.99         \$0.00         \$0.00         \$15.34,966.99         \$0.00           611         CPBC         611-CPBC         \$15.34,966.99         \$0.00         \$0.00         \$8.514,538.01         \$0.00           625         CPBC         625-CPBC         \$17.05,196.68         \$0.00         \$0.00         \$917,05,196.80         \$90.00           628         CPBC         628-CPBC         \$917,002.03         \$0.00         \$917,002.03         \$0.00           810extitudist         Uncommitted:         \$912,005.42         Unextitudist         \$912,005.42           Unchainstend:         \$912,005.42         Unextitudist         \$912,005.42         \$912,005.42           Accurrent Excended Revenue:         \$9.00         Unextitudiated:         \$912,005.42         \$912,005.42           Accurrent Excenses:         \$9.00         Unextended Cash:         \$912,005.42         \$912,005.42           Actual E                                                                                                    | ijor Program B   | udget             |                                         |                  |                      |                  |                |                          |
| Department         Maior Program         Name         Current Budget         Actual Expenses         Total Revenue         Unobligated         Unrecognized Revenue           801         CPBC         601-CPBC         \$512,865.42         \$0.00         \$50.00         \$512,865.42         \$0.00           605         CPBC         611-CPBC         \$81,513,969.59         \$0.00         \$50.00         \$52,053.498.59         \$0.00           611         CPBC         611-CPBC         \$81,43,73.48         \$0.00         \$50.00         \$52,057,058.68         \$0.00         \$50.00         \$50.00         \$50.00         \$50.00         \$50.00         \$51,7052.03         \$50.00         \$51,7052.03         \$50.00         \$517,002.03         \$50.00         \$517,002.03         \$50.00         \$517,002.03         \$50.00         \$517,002.03         \$50.00         \$517,002.03         \$50.00         \$517,002.03         \$50.00         \$517,002.03         \$50.00         \$517,002.03         \$50.00         \$517,002.03         \$50.00         \$517,002.03         \$50.00         \$517,002.03         \$50.00         \$517,002.03         \$50.00         \$517,002.03         \$50.00         \$517,002.03         \$50.00         \$517,002.03         \$50.00         \$517,002.03         \$50.00         \$517,002.03         \$50.00                                                                                                    |                  |                   |                                         |                  |                      |                  |                |                          |
| Dezartinent         Maior Program         Name         Current Budget         Actual Expenses         Total Revenue         Unobligated         Unrecognized Revenue           601         CPBC         601-CPBC         \$512,855.42         \$0.00         \$50.00         \$51.034,995.99         \$0.00           015         CPBC         601-CPBC         \$51,534,995.99         \$0.00         \$50.00         \$1,534,995.99         \$0.00           016         CPBC         615-CPBC         \$54,43,734.48         \$0.00         \$50.00         \$51,453.601         \$0.00           025         CPBC         625-CPBC         \$51,751,96.88         \$0.00         \$0.00         \$917,702.02         \$0.00           026         CPBC         625-CPBC         \$917,702.03         \$0.00         \$917,702.02         \$0.00           037         CPBC         625-CPBC         \$917,002.03         \$0.00         \$917,702.02         \$917,002.03         \$917,002.03         \$917,002.03         \$917,002.03         \$917,002.03         \$917,002.04         \$917,002.04         \$917,002.04         \$917,002.04         \$917,002.05         \$917,002.05         \$917,002.05         \$917,002.05         \$917,002.05         \$917,002.05         \$917,002.05         \$917,002.05         \$917,002.05         \$917,002.05                                                                                                    |                  |                   |                                         |                  |                      |                  |                |                          |
| B01         CPBC         601-CPBC         \$512,865.42         \$0.00         \$512,855.42         \$0.00           605         CPBC         605-CPBC         \$1,534,965.99         \$0.00         \$0.00         \$51,534,965.99         \$0.00           611         CPBC         611-CPBC         \$31,534,965.99         \$0.00         \$0.00         \$51,534,965.99         \$0.00           615         CPBC         615-CPBC         \$51,544,953.01         \$0.00         \$0.00         \$51,443,734.48         \$0.00           625         CPBC         625-CPBC         \$91,705,196.68         \$0.00         \$0.00         \$51,705,196.68         \$0.00           628         CPBC         628-CPBC         \$91,705,196.68         \$0.00         \$0.00         \$17,05,196.68         \$0.00           7         Kypense Actuals         Uncommitted:         \$612,865.42         Uncommitted:         \$612,865.42           Winblack Reservations:         \$0.00         Uncommitted:         \$612,865.42         Uncommitted:         \$612,865.42           Search         Spanses:         \$0.00         Unexcended Cash:         \$612,865.42         Unexcended Cash:         \$612,865.42           Unabliated Ixennel:         \$0.00         Exerende:         \$612,865.42         Unex                                                                                                    | Department       | Major Program     | Name                                    | Current Budget   | Actual Expenses      | Total Revenue    | Unobligated    | Unrecognized Revenue     |
| 805       CPBC       605-CPBC       \$1,534,996.99       \$0.00       \$1,534,996.99       \$0.00         611       CPBC       611-CPBC       \$8,544,536.01       \$0.00       \$0.00       \$5,514,536.01       \$0.00         615       CPBC       615-CPBC       \$5,44,373.448       \$0.00       \$0.00       \$6,443,734.48       \$0.00         626       CPBC       626-CPBC       \$28,075.196.68       \$0.00       \$0.00       \$917,002.03       \$0.00         828       CPBC       626-CPBC       \$28,075.196.68       \$0.00       \$917,002.03       \$917,002.03       \$910,00         828       CPBC       626-CPBC       \$917,002.03       \$917,002.03       \$917,002.03       \$910,00         828       CPBC       626-CPBC       \$917,002.03       \$917,002.03       \$917,002.03       \$910,00         819       Prest-numbered1; \$90.00       Uncommitted1; \$912,865.42       Uncommitted1; \$912,865.42       Uncommitted1; \$912,865.42         42       Incames 1; \$90.00       Incame 1; \$912,865.42       Uncommitted1; \$912,865.42       Uncommitted1; \$912,865.42       Uncommitted1; \$912,865.42       Uncommitted1; \$912,865.42       Uncommitted1; \$912,865.42       Uncommitted1; \$912,865.42       Uncommitted1; \$912,865.42       Uncommitted1; \$912,865.42       Uncotted1; \$912,865.42 <td>601</td> <td>CPBC</td> <td>601-CPBC</td> <td>\$612,865.42</td> <td>\$0.00</td> <td>\$0.00</td> <td>\$612,865.42</td> <td>\$0.00</td>                                                                                                    | 601              | CPBC              | 601-CPBC                                | \$612,865.42     | \$0.00               | \$0.00           | \$612,865.42   | \$0.00                   |
| 611 CPBC 611-CPBC \$3,514,536,01 \$0,00 \$0,00 \$4,514,536,01 \$0,00<br>615 CPEC 615-CPBC \$4,43,734,48 \$0,00 \$0,00 \$4,47,374,48 \$0,00<br>625 CPBC 625-CPBC \$1,705,196,68 \$0,00 \$0,00 \$1,705,196,68 \$0,00<br>626 CPBC 625-CPBC \$1,705,196,68 \$0,00 \$0,00 \$1,705,196,68 \$0,00<br>st Prev Next Last<br>Search ★<br>Cpenses Actuals<br>winhase Reservations : \$0,00 \$0,00 \$1,705,196,68 \$0,00 \$1,705,196,68 \$1,705,196 \$1,705,196                                                                       | 605              | CPBC              | 605-CPBC                                | \$1,534,996.99   | \$0.00               | \$0.00           | \$1,534,996.99 | \$0.00                   |
| 615       CPBC       615-CPBC       \$6,443,734.48       \$0.00       \$0.00       \$6,443,734.48       \$0.00         625       CPBC       625-CPBC       \$1,705,196.68       \$0.00       \$0.00       \$1,705,196.68       \$0.00         st       Prev Next Last       Sono       \$0.00       \$0.00       \$1,705,196.68       \$0.00       \$0.00       \$1,705,196.68       \$0.00         scench        \$0.00       \$0.00       \$0.00       \$1,705,196.68       \$0.00       \$0.00       \$1,705,196.68       \$0.00         st Prev Next Last        Sono       \$0.00       \$0.00       \$1,705,196.68       \$0.00       \$1,705,196.68       \$0.00         v Expense Actuals         Incommitted:       \$612,865.42            Accured Expenses:       \$0.00       Unexpended Accured:       \$612,865.42             Cash Expenses:       \$0.00       Unexpended Accured:       \$612,865.42               \$612,865.42                 \$612,865.42 <td< td=""><td>611</td><td>CPBC</td><td>611-CPBC</td><td>\$8,514,536.01</td><td>\$0.00</td><td>\$0.00</td><td>\$8,514,536.01</td><td>\$0.00</td></td<>                                                                                                    | 611              | CPBC              | 611-CPBC                                | \$8,514,536.01   | \$0.00               | \$0.00           | \$8,514,536.01 | \$0.00                   |
| 625       CPBC       625-CPBC       \$1705,196,68       \$0.00       \$0.00       \$1705,196,68       \$0.00         626       CPBC       626-CPBC       \$917,002.03       \$0.00       \$917,002.03       \$0.00         sit Prev Next Last                                                                                                    | 615              | CPBC              | 615-CPBC                                | \$6,443,734.48   | \$0.00               | \$0.00           | \$6,443,734.48 | \$0.00                   |
| 628         CPBC         628-CPBC         \$917,002.03         \$0.00         \$0.00         \$917,002.03         \$0.00           rst Prev Next Last                                                                                                    | 625              | CPBC              | 625-CPBC                                | \$1,705,196.68   | \$0.00               | \$0.00           | \$1,705,196.68 | \$0.00                   |
| st Prev Next Last  Search                                                                                                    | 626              | CPBC              | 626-CPBC                                | \$917,002.03     | \$0.00               | \$0.00           | \$917,002.03   | \$0.00                   |
| Search       ◆ Expense Actuals         wirchase Reservations:       \$0:00       Uncommitted:       \$612,865,42         Pre-Encumbered:       \$0:00       Unexpended Accrued:       \$612,865,42         Insumbered:       \$0:00       Unexpended Cash:       \$612,865,42         Accrued Expenses:       \$0:00       Unexpended Cash:       \$612,865,42         Accrued Expenses:       \$0:00       Unexpended Cash:       \$612,865,42         Accrued Expenses:       \$0:00       Unexpended Cash:       \$612,865,42         Actual Expenses:       \$0:00       Revenue Cash:       \$612,865,42         Actual Expenses:       \$0:00       Revenue Credits:       \$0:00         Unbilled Earned Revenue:       \$0:00       Revenue Credits:       \$0:00         Billed Earned Revenue:       \$0:00       Revenue Credits:       \$0:00         Oldicided Unearned/Deferred Revenue:       \$0:00       Q       Awarded:       \$5:207,633.42         Awarded So:00       Carry Forward:       \$5:207,633.42       Q       Carry Forward:       \$0:00         Iransfer In:       \$0:00       Carry Forward:       \$0:00       Q       Iransfer In:       Iransfer In:       \$0:00       Q         Ve General Information       Description:       Ca                                                                                                    | rst Prev Next La | ast               |                                         |                  |                      |                  |                |                          |
| Sastic       ▼ Expense Actuals         urchase Reservations:       \$0.00       Unexpended Accrued:       \$612,865.42         Encumbered:       \$0.00       Unexpended Cash:       \$612,865.42         Accrued Expenses:       \$0.00       Unexpended Cash:       \$612,865.42         Accrued Expenses:       \$0.00       Unexpended Cash:       \$612,865.42         Accrued Expenses:       \$0.00       Unexpended Cash:       \$612,865.42         Actual Expenses:       \$0.00       Cash Expenses:       \$0.00         Actual Expenses:       \$0.00       Revenue Credits:       \$0.00         Unbilled Earned Revenue:       \$0.00       Revenue Credits:       \$0.00         Collected InamedDeferred Revenue:       \$0.00       Revenue Credits:       \$0.00         Unrecognized Revenue:       \$0.00       Collected InamedDeferred Revenue:       \$0.00         Unrecognized Revenue:       \$0.00       Current Budget:       \$5267,833.42         Advarded:       \$5.207,833.42       Current Budget:       \$512,865.42         mendments:       \$46,854,768.00       Carry Forward:       \$0.00         Transfer In:       \$0.00       Allocated :       \$0.00       Allocated :       \$0.00         Venereintint:       S0.00       Al                                                                                                    | <b>-</b> -       |                   |                                         |                  |                      |                  |                |                          |
| Verbine Actuals     Urchase Reservations: \$0:00     Unexpended Accrued: \$612,865,42     Encumbered: \$0:00     Unexpended Accrued: \$612,865,42     Accrued Expenses: \$0:00     Actual Expenses: \$0:00     Charges: \$0:00     Charges: \$0:00     Unexpended Cash: \$612,865,42     Cash Expenses: \$0:00     Charges: \$0:00     Charges: \$0:00     Charges: \$0:00     Unbilled Earned Revenue: \$0:00     Unbilled Earned Revenue: \$0:00     Unrecognized Revenue: \$0:00     Unrecognized Revenue: \$0:00     Reversions: \$0:00     Unrecognized Revenue: \$0:00     Unrecognized Revenue: \$0:00     Unrecognized Revenue: \$0:00                                                                                                    | <u>Searcn</u> ♥♥ | Actuala           |                                         |                  |                      |                  |                |                          |
| Unchase reservations: \$0.00   Pre-Encumbered: \$0.00   Unexpended Accrued: \$612,865,42   Locash Expenses: \$0.00   Cash Expenses: \$0.00   Actual Expenses: \$0.00   Charges: \$0.00   Charges: \$0.00   Charges: \$0.00   Collected Revenue: \$0.00   Billed Earned Revenue: \$0.00   Collected Linend Revenue: \$0.00   Collected Linend Revenue: \$0.00   Unreconnized Revenue: \$0.00   Collected Linend Revenue: \$0.00   Unreconnized Revenue: \$0.00   Collected Linend Revenue: \$0.00   Collected Linend Revenue: \$0.00   Unreconnized Revenue: \$0.00   Collected Inverse: \$0.00   Collected Inverse: \$0.00   Collected Inverse: \$0.00   Collected Inverse: \$0.00   Adouted: \$5,267,633.42   Adouted: \$5,267,633.42   Adouted: \$0.00   Urresconized Revenue: \$0.00   Carry Forward: \$0.00   Uraster Init \$0.00   Carry Forward: \$0.00   Vegenter Init \$0.00   Carry Forward: \$0.00   Carry Forward: \$0.00   Uraster Init \$0.00   Carry Forward: \$0.00   Carry Forward: \$0.00   Collected Information Collected Information   Department: \$01   Manageri                                                                                                    | ✓ Expense        | Actuals           |                                         |                  | Una a manifetta el s |                  |                |                          |
| Inconducted: \$612,865,42     Incurrent Solo      Unexpended Accrued: \$612,865,42     Accrued Expenses: \$0.00     Actual Expenses: \$0.00     Charges: \$0.00     Charges: \$0.00     Collected Revenue: \$0.00     Collected Lamed Revenue: \$0.00     Unrecognized Revenue: \$0.00     Unrecognized Revenue: \$0.00     Unrecognized Revenue: \$0.00     Collected Jamed Revenue: \$0.00     Unrecognized Revenue: \$0.00     Collected Jamed Revenue: \$0.00     Collected Jamed Reven                                                                                                    | Dre Creek        | vations: \$0.00   |                                         | <u></u>          | Uncommitted :        | \$612,865.42     |                |                          |
| Elicamberea: \$0.00       Unexpended Cash: \$612,865.42         Accrued Expenses: \$0.00       Unexpended Cash: \$612,865.42         Cash Expenses: \$0.00       Charges: \$0.00         Charges: \$0.00       Charges: \$0.00         Charges: \$0.00       Charges: \$0.00         Charges: \$0.00       Charges: \$0.00         Charges: \$0.00       Charges: \$0.00         Unbilled Earned Revenue: \$0.00       Revenue Credits: \$0.00         Billed Earned Revenue: \$0.00       Revenue Credits: \$0.00         Collected Earned Revenue: \$0.00       Collected Earned Revenue: \$0.00         Unrecognized Revenue: \$0.00       Current Budget: \$5,267,633.42         Adopted: \$5,267,633.42       Original Budget: \$5,267,633.42         Advarded: \$0.00       Carry Forward: \$0.00         Transfer In: \$0.00       Allocated: \$0.00         V General Information       Reversions: \$0.00         Department: \$01       Name: \$01-CPBC         Lajor Program: CPBC       Description:         Active: \$2       Manager Name:         Manager Name:       Start Date: \$110,102016                                                                                                    | Pre-Encu         | mbered: \$0.00    |                                         | <u> </u>         | Unobligated :        | \$612,865.42     |                |                          |
| Actual Expenses: \$0.00<br>Actual Expenses: \$0.00<br>Charges: \$0.00<br>Charges: \$0.00<br>Unbilled Earned Revenue: \$0.00<br>Billed Earned Revenue: \$0.00<br>Collected Barned Revenue: \$0.00<br>Billed Earned Revenue: \$0.00<br>Collected Unearned/Deferred Revenue: \$0.00<br>Unrecognized Revenue: \$0.00<br>Current Budget: \$5,267,633.42<br>Adopted: \$5,267,633.42<br>Original Budget: \$5,267,633.42<br>Adopted: \$5,267,633.42<br>Current Budget: \$5,267,633.42<br>Awarded: \$0.00<br>Carry Forward: \$0.00<br>Carry Forward: \$0.00<br>Carr | Encul            | mbered : \$0.00   |                                         |                  | ended Accrued :      | \$612,865.42     |                |                          |
| Lasin Expenses:       \$0.00         Actual Expenses:       \$0.00         Charges:       \$0.00         Charges:       \$0.00         Indiana and the expense:       \$0.00         Indiana and the expense:       \$0.00         Billed Farned Revenue:       \$0.00         Billed Farned Revenue:       \$0.00         Collected Farned Revenue:       \$0.00         Unrecognized Revenue:       \$0.00         Unrecognized Revenue:       \$0.00         Verrent Budget:       \$5,267,633.42         Adouted:       \$5,267,633.42         Current Budget:       \$61.00         Carry Forward:       \$0.00         Iransfer:       \$0.00         Allocated:       \$0.00         V General Information       Reversions:         Department:       601         Nanager Name:       Control of Control of Control o                                                                                                    | Accrued Ex       | penses: \$0.00    |                                         |                  | expended Cash :      | \$612,865.42     |                |                          |
| Actual Expenses : \$0.00<br>Charges : \$0.00<br>Version of the second second s                                                                                                    | Cash Ex          | penses: \$0.00    |                                         | <u></u>          |                      |                  |                |                          |
| Charges:       \$0.00         V Revenue Actuals         Expected Revenue:       \$0.00         Unbilled Earned Revenue:       \$0.00         Billed Earned Revenue:       \$0.00         Collected Earned Revenue:       \$0.00         Collected Iarned Revenue:       \$0.00         Collected Iarned Revenue:       \$0.00         Unrecognized Revenue:       \$0.00         Unrecognized Revenue:       \$0.00         V Budgeted Amounts       Current Budget:         Adopted:       \$5,267,633.42         Quriginal Budget:       \$51,2665.42         mendments:       \$4,654,768.00         Carry Forward:       \$0.00         V General Information       Reversions:         Department:       \$601         Name:       \$01-CPBC         Jajor Program:       CPBC         Description:       Active:         Manager Name:       \$10,012016                                                                                                    | Actual Ex        | penses: \$0.00    |                                         |                  |                      |                  |                |                          |
| Revenue Actuals   Expected Revenue : \$0.00   Unbilled Earned Revenue : \$0.00   Billed Earned Revenue : \$0.00   Collected Earned Revenue : \$0.00   Collected Earned Revenue : \$0.00   Unrecognized Revenue : \$0.00   Unrecognized Revenue : \$0.00   Carry Forward : \$0.00   Imander In: \$0.00   Unrecognized Revenue : \$0.00   Unrecognized Revenue : \$0.00   Unrecognized Revenue : \$0.00   Imander In: \$0.00   Unrecognized Revenue : \$0.00   Unrecognized Revenue : \$0.00   Unrecognized Revenue : \$0.00   Un                                                                                                    |                  |                   |                                         |                  |                      |                  |                |                          |
| Expected Revenue: \$0.00   Unbilled Earned Revenue: \$0.00   Billed Earned Revenue: \$0.00   Collected Earned Revenue: \$0.00   Collected Earned Revenue: \$0.00   Collected Earned Revenue: \$0.00   Unrecognized Revenue: \$0.00   Unrecognized Revenue: \$0.00   V Budgeted Amounts   Adopted: \$5,267,633.42   Awarded: \$0.00   Current Budget: \$5,267,633.42   Awarded: \$0.00   Carry Forward: \$0.00   Transfer In: \$0.00   S0.00 Allocated:   \$0.00 Allocated:   \$0.00 Allocated:   \$0.00 Carry Forward:   \$0.00 Carry Forward:                                                                                                    | Revenue          | Actuals           |                                         |                  |                      |                  |                |                          |
| Unbilled Earned Revenue: \$0.00   Billed Earned Revenue: \$0.00   Collected Earned Revenue: \$0.00   Collected Unearned/Deferred Revenue: \$0.00   Unrecognized Revenue: \$0.00   Unrecognized Revenue: \$0.00   Variation Current Budget:   \$5,267,633.42 Original Budget:   \$5,267,633.42 Original Budget:   \$5,267,633.42 Original Budget:   \$6,267,633.42 Original Budget:   \$6,267,633.42 Original Budget:   \$6,267,633.42 Original Budget:   \$6,267,633.42 Original Budget:   \$6,267,633.42 Original Budget:   \$6,267,633.42 Original Budget:   \$6,267,633.42 Original Budget:   \$6,267,633.42 Original Budget:   \$6,267,633.42 Original Budget:   \$6,267,633.42 Original Budget:   \$6,267,633.42 Original Budget:   \$6,000 Earny Forward:   \$0.00 Earny Forward:   \$0.00 Allocated:   \$0.00 Allocated:                                                                                                    |                  | Expected Rev      | venue: \$0.0                            | 0                | Q Total R            | evenue: \$0.00   |                |                          |
| Billed Earned Revenue: \$0.00   Collected Earned Revenue: \$0.00   collected Unearned/Deferred Revenue: \$0.00   Unrecognized Revenue: \$0.00   Unrecognized Revenue: \$0.00   Variantial Budget: \$5,267,633.42   Adopted: \$5,267,633.42   Adopted: \$5,267,633.42   Awarded: \$0.00   Carry Forward: \$612,865.42   mendments: \$4,654,768.00)   Carry Forward: \$0.00   Transfer In: \$0.00   \$0.00 Allocated:   \$0.00 Allocated:   \$0.00 Allocated:   \$0.00 Carry Forward:   \$0.00 Carry Forward:   \$0.00 Carry Forward:   \$0.00 Allocated:   \$0.00 Carry Forward:   \$0.00 Carry Forwar                                                                                                    | <u>Un</u>        | billed Earned Rev | venue: \$0.0                            | 0                | Revenue              | Credits : \$0.00 |                | $\sim$                   |
| Collected Earned Revenue : \$0.00   collected Unearned/Deferred Revenue : \$0.00   Unrecognized Revenue : \$0.00   v Budgeted Amounts   Adopted : \$5,267,633.42   Awarded : \$0.00   Current Budget : \$5,267,633.42   Awarded : \$0.00   Current Budget : \$612,865.42   mendments : \$4,654,768.00)   Carry Forward : \$0.00   Reversions : \$0.00   Transfer In: \$0.00   Reversions : \$0.00   Allocated : \$0.00   V General Information   Department : 601   Name : 601-CPBC   Iajor Program : CPBC   Description :   Active : []   Manager Name :   Start Date : 01/31/2016                                                                                                    |                  | Billed Earned Rev | venue: \$0.0                            | 0                | $\sim$               |                  |                |                          |
| collected Unearned/Deferred Revenue:       \$0.00         Unrecognized Revenue:       \$0.00         Variation       Variation         Adopted:       \$5,267,633.42         Awarded:       \$0.00         Current Budget:       \$5,267,633.42         Awarded:       \$0.00         Current Budget:       \$612,865.42         mendments:       (\$4,654,768.00)         Carry Forward:       \$0.00         Transfer In:       \$0.00         Solo       Allocated:         \$0.00       Allocated:         \$0.00       Allocated:         \$0.00       Allocated:         \$0.00       Allocated:         \$0.00       Allocated:         \$0.00       Allocated:         \$0.00       Allocated:         \$0.00       Allocated:         \$0.00       Allocated:         \$0.00       Allocated:         \$0.00       Allocated:         \$0.00       Allocated:         \$0.00       Allocated:         \$0.00       Active:         Manager Name:       Start Date:         Start Date:       \$1/31/2016                                                                                                    | Coll             | lected Earned Rev | venue: \$0.0                            | 10               | Q.                   |                  |                |                          |
| Unrecognized Revenue :         \$0.00 <ul></ul>                                                                                                    | ollected Unear   | ned/Deferred Rev  | venue: \$0.0                            | 0                | Q                    |                  |                |                          |
| Budgeted Amounts         Adopted:       \$5,267,633.42         Awarded:       \$0.00         Current Budget:       \$612,865.42         amendments:       (\$4,654,768.00)         Carry Forward:       \$0.00         Transfer In:       \$0.00         \$0.00       Reversions:         \$0.00       Allocated:         \$0.00       Allocated:         \$0.00       Active:         Manager Name:       Active:         Start Date: <td><u>l</u></td> <td>Unrecognized Rev</td> <td>venue: \$0.0</td> <td>0</td> <td></td> <td></td> <td></td> <td></td>                                                                                                    | <u>l</u>         | Unrecognized Rev  | venue: \$0.0                            | 0                |                      |                  |                |                          |
| Adopted         Statt Date:         Original Budget:         \$5,267,633.42           Awarded:         \$0.00         Current Budget:         \$612,865.42           Imendments:         (\$4,654,768.00)         Carry Forward:         \$0.00           Transfer In:         \$0.00         Reversions:         \$0.00           Transfer Out:         \$0.00         Allocated:         \$0.00           V General Information         Description:         Active:         W           Manager Name:         Start Date:         01/01/2016         Start Date:                                                                                                    | - Dudestad       | 0                 |                                         |                  |                      |                  |                |                          |
| Adobied:       \$\$,267,633.42       Gondmarbudder:       \$\$,267,633.42         Awarded:       \$0.00       Current Budget:       \$\$612,865.42         mendments:       (\$4,654,768.00)       Carry Forward:       \$0.00         Transfer In:       \$0.00       Reversions:       \$0.00         Transfer Out:       \$0.00       Allocated:       \$0.00         © General Information         Department:       601       Name:       601-CPBC         Iajor Program:       CPBC       Description:       Active:         Xative:       X       X       Manager Name:       Start Date:                                                                                                    | ▼ Budgeted       | Amounts           | 0                                       | Original Budget  |                      |                  |                |                          |
| Awarded:       \$0.00       Current budget:       \$612,865.42         imendments:       (\$4,654,768.00)       Carry Forward:       \$0.00         Transfer In:       \$0.00       Reversions:       \$0.00         Transfer Out:       \$0.00       Allocated:       \$0.00         V General Information       Department:       601       Name:       601-CPBC         Iajor Program:       CPBC       Description:       Active:       W         Manager Name:       Start Date:       01/31/2016       \$10/31/2016                                                                                                    | Awardod I        | \$5,267,633.42    | ~~~~~~~~~~~~~~~~~~~~~~~~~~~~~~~~~~~~~~~ | Current Budget   | \$5,267,633.42       |                  |                |                          |
| Intendments:       (\$4,654,768.00)       Carry roward:       \$0.00         Iransfer In:       \$0.00       Reversions:       \$0.00         Transfer Out:       \$0.00       Allocated:       \$0.00         Image: Solution of the second second s                                                                                                    | Awarded :        | \$0.00            |                                         | Corrent Budget : | \$612,865.42         | 0                |                |                          |
| Iransfer In:       \$0.00       Keversions:       \$0.00         Transfer Out:       \$0.00       Allocated:       \$0.00         Image: Start Date:       \$01-CPBC       \$01-CPBC         Image: Name:       \$01-CPBC       \$01-CPBC         Image: Name:       \$01-CPBC       \$01-CPBC                                                                                                    | menaments :      | (\$4,654,768.00)  |                                         | Carry Forward :  | \$0.00               | ~                |                |                          |
| Intanster Out:       \$0.00       Interaction:         Seneral Information       Department:       601         Department:       601       Description:         Iajor Program:       CPBC       Description:         Active:       Image: Name:       Image: Name:         Start Date:       01/31/2016                                                                                                    | Transfer in :    | \$0.00            |                                         | Reversions :     | \$0.00               | <u>~</u>         |                |                          |
| General Information      Department : 601     Name : 601-CPBC      Description :      Active :      Manager Name :      Start Date : 01/31/2016                                                                                                    | Transfer Out :   | \$0.00            | Q                                       | Allocated :      | \$0.00               | Q                |                |                          |
| Department : 601 Name : 601-CPBC<br>Najor Program : CPBC Description :<br>Active :<br>Manager Name :<br>Start Date : 01/31/2016                                                                                                    | — 🔻 General Ir   | nformation        |                                         |                  |                      |                  |                |                          |
| Aajor Program : CPBC Description :<br>Active :<br>Manager Name :<br>Start Date : 01/31/2016                                                                                                    | Department :     | 601               | Name                                    | 601 CBBC         |                      |                  |                |                          |
| Active :<br>Manager Name :<br>Start Date : 01/31/2016                                                                                                    | lajor Program :  | CPBC D            | escription                              | 001-01-06        |                      |                  |                |                          |
| Manager Name :<br>Start Date : 01/31/2016                                                                                                    |                  | urbu b            | Active                                  |                  |                      |                  |                |                          |
| Start Date : 01/31/2016                                                                                                    |                  | Man               | ager Name                               |                  |                      |                  |                |                          |
| Start Date - 01/31/2016                                                                                                    |                  |                   | Start Date                              | 04/04/00/2       |                      |                  |                |                          |

### 1.7. Major Program Budget Level 2: BQ38LV2 (Grants)

This is a summarization of grants and special revenue programs by Major Program which is basically a summarization of similar projects. For example

|                  |                   |              |                |            |         |                     |                 |                |              | Jump to: BQ38LV2 | 20         | Зо   |
|------------------|-------------------|--------------|----------------|------------|---------|---------------------|-----------------|----------------|--------------|------------------|------------|------|
|                  |                   |              |                |            |         |                     | Procu           | rement Budgeti | ing Accounts | a Receivable 📔 / | Accounts I | Paya |
| Program Budget   |                   |              |                |            |         |                     |                 |                |              |                  |            |      |
|                  |                   |              |                |            |         |                     |                 |                |              |                  |            |      |
|                  |                   |              |                |            |         |                     |                 |                |              |                  |            |      |
| Department       | Major Program     | Program      |                | Name       |         | Current Budget      | Actual Expenses | Total Revenue  | Unobligated  | Unrecognized     | Revenue    |      |
| 601              | CPBC              | ADM          | 601-C          | PBC-ADM    |         | \$96,850.00         | \$0.00          | \$0.00         | \$96,850.00  |                  | \$0.00     |      |
| ✓ 601            | CPBC              | EBOLA        | 601-C          | PBC-EBOI   | LA      | \$52,906.00         | \$0.00          | \$0.00         | \$52,906.00  |                  | \$0.00     |      |
| 601              | CPBC              | EPI          | 601-C          | PBC-EPI    |         | \$7,500.00          | \$0.00          | \$0.00         | \$7,500.00   |                  | \$0.00     |      |
| 601              | CPBC              | GCD-ELPH     | S 601-C        | PBC-GCD    | -ELPHS  | \$415,200.91        | \$0.00          | \$0.00         | \$415,200.91 |                  | \$0.00     |      |
| 601              | CPBC              | IBPIE        | 601-C          | PBC-IBPIE  |         | \$13,358.00         | \$0.00          | \$0.00         | \$13,358.00  |                  | \$0.00     |      |
| 601              | CPBC              | ISS          | 601-C          | PBC-ISS    |         | \$27,050.51         | \$0.00          | \$0.00         | \$27,050.51  |                  | \$0.00     |      |
| 605              | CPBC              | GCD-ELPH     | S 605-C        | PBC-GCD    | -ELPHS  | \$252,000.88        | \$0.00          | \$0.00         | \$252,000.88 |                  | \$0.00     |      |
| 605              | CPBC              | HIVPREV      | 605-C          | PBC-HIVP   | REV     | \$385,739.83        | \$0.00          | \$0.00         | \$385,739.83 |                  | \$0.00     |      |
| First Prev Next  | Last              |              |                |            |         |                     |                 |                |              |                  |            |      |
|                  |                   |              |                |            |         |                     |                 |                |              |                  |            |      |
| Search 🛡 🛛       |                   |              |                |            |         |                     |                 |                |              |                  |            |      |
| ▼ Expense        | Actuals           |              |                |            |         |                     |                 |                |              |                  |            |      |
| Purchase Rese    | rvations : \$0.00 |              | 0              | 6          | Uncon   | nmitted : \$52,908. | 00              |                |              |                  |            |      |
| Pre-Encu         | mbered : \$0.00   |              | 0              | 2          | Unob    | ligated : \$52,908. | 00              |                |              |                  |            |      |
| Encu             | imbered : \$0.00  |              | 0              | Unexp      | ended A | ccrued : \$52,908.  | 00              |                |              |                  |            |      |
| Accrued Ex       | xpenses : \$0.00  |              | 0              | <u>Une</u> | xpende  | d Cash : \$52,906.  | 00              |                |              |                  |            |      |
| Cash E           | xpenses : \$0.00  |              | 0              | 2          |         |                     |                 |                |              |                  |            |      |
| Actual Ex        | xpenses : \$0.00  |              |                |            |         |                     |                 |                |              |                  |            |      |
| <u>(</u>         | Charges : \$0.00  |              | 0              | 2          |         |                     |                 |                |              |                  |            |      |
|                  |                   |              |                |            |         |                     |                 |                |              |                  |            |      |
| ▼ Revenue        | e Actuals         |              |                |            |         |                     |                 |                |              |                  |            |      |
|                  | Expected Re       | venue : \$0. | 00             |            | Q       | Total Revenue       | \$0.00          |                |              |                  |            |      |
| Ur               | billed Earned Re  | venue : \$0. | 00             |            | Q       | Revenue Credits     | \$0.00          | Q              |              |                  |            |      |
|                  | Billed Earned Re  | venue : \$0. | 00             |            | Q       |                     |                 |                |              |                  |            |      |
| Col              | llected Earned Re | venue : \$0. | 00             |            | Q       |                     |                 |                |              |                  |            |      |
| Collected Unea   | rned/Deferred Re  | venue : \$0. | 00             |            | Q       |                     |                 |                |              |                  |            |      |
| 1                | Unrecognized Re   | venue : \$0. | 00             |            |         |                     |                 |                |              |                  |            |      |
|                  |                   |              |                |            |         |                     |                 |                |              |                  |            |      |
| Budgete          | d Amounts         |              |                |            |         |                     |                 |                |              |                  |            |      |
| Adopted :        | \$52,906.00       | Q            | <u>Oriqina</u> | Budget     | \$52,90 | 6.00                |                 |                |              |                  |            |      |
| <u>Awarded :</u> | \$0.00            | Q            | Curren         | t Budget   | \$52,90 | 6.00                |                 |                |              |                  |            |      |
| Amendments :     | \$0.00            | Q            | Carry          | Forward    | \$0.00  |                     | Q               |                |              |                  |            |      |
| Transfer In :    | \$0.00            | Q            | Re             | versions   | \$0.00  |                     | Q.              |                |              |                  |            |      |
| Transfer Out :   | \$0.00            | Q            | -              | Allocated  | \$0.00  |                     | Q               |                |              |                  |            |      |
|                  |                   |              |                |            |         |                     |                 |                |              |                  |            |      |
| General          | Information       |              |                |            |         |                     |                 |                |              |                  |            |      |
| Department       | <sup>:</sup> 601  |              | Name           | 601-CPB    | C-EBOL  | A                   |                 |                |              |                  |            |      |
| Major Program    | : CPBC            | Desc         | ription        | :          |         |                     |                 |                |              |                  |            |      |
| Program          | : EBOLA           |              | Active         |            |         |                     |                 |                |              |                  |            |      |
|                  |                   | Manage       | r Name         |            |         |                     |                 |                |              |                  |            |      |
|                  |                   | Sta          | art Date       | 01/31/20   | 16      |                     |                 |                |              |                  |            |      |
|                  |                   | Er           | nd Date        |            |         |                     |                 |                |              |                  |            |      |

### 1.8. Major Program Budget Level 3: BQ38LV3 (Grants)

### **Program Period Budget**

This will reflect the time periods during which grant or other special revenue program dollars are eligible to be spent. This especially comes into play for grants that span multiple fiscal years.

|                       |               |                 |                       |              |                      |                 |                | Jur         | mp to: BQ38LV3 | 술 G       |
|-----------------------|---------------|-----------------|-----------------------|--------------|----------------------|-----------------|----------------|-------------|----------------|-----------|
|                       |               |                 |                       |              |                      | Procuren        | nent Budgeting | Accounts P  | Receivable A   | ocounts F |
| Program Period Budg   | get           |                 |                       |              |                      |                 |                |             |                |           |
|                       |               |                 |                       |              |                      |                 |                |             |                |           |
|                       |               |                 |                       |              |                      |                 |                |             |                |           |
| Department Maj        | or Program    | Program Prog    | ram Period            | Name         | Current Budget       | Actual Expenses | Total Revenue  | Unobligated | Unrecognize    | d Reveni  |
| ✓ 601 CPE             | вс            | EBOLA 15-10     | 3                     | CNVBG3       | \$\$52,906.00        | \$0.00          | \$0.00         | \$52,906.00 |                | \$0.0     |
| First Prev Next Last  |               |                 |                       |              |                      |                 |                |             |                |           |
| Search 🖷 🕨            |               |                 |                       |              |                      |                 |                |             |                |           |
| Expense Act           | tuals         |                 |                       |              |                      |                 |                |             |                |           |
| Purchase Reservatio   | ons: \$0.00   |                 | 0                     | Uncomr       | nitted : \$52,908,00 |                 |                |             |                |           |
| Pre-Encumbe           | red : \$0.00  |                 | Q                     | Unobli       | gated : \$52,906.00  |                 |                |             |                |           |
| Encumbe               | red : \$0.00  |                 | 🔍 Unex                | pended Ac    | crued : \$52,908.00  |                 |                |             |                |           |
| Accrued Expen         | ses : \$0.00  |                 | Un                    | expended     | Cash : \$52,908.00   |                 |                |             |                |           |
| Cash Expen            | ses : \$0.00  |                 |                       |              | 402,000.00           |                 |                |             |                |           |
| Actual Expen          | ses : \$0.00  |                 | ~                     |              |                      |                 |                |             |                |           |
| Char                  | qes : \$0.00  |                 | 0                     |              |                      |                 |                |             |                |           |
|                       |               |                 | ~                     |              |                      |                 |                |             |                |           |
| Revenue Act           | tuals         |                 |                       |              |                      |                 |                |             |                |           |
|                       | Expected Re   | evenue : \$0.00 |                       | Q            | Total Revenue :      | \$0.00          |                |             |                |           |
| Unbille               | ed Earned Re  | venue : \$0.00  |                       | Q            | Revenue Credits :    | \$0.00          | Q              |             |                |           |
| Bille                 | ed Earned Re  | venue : \$0.00  |                       | Q            |                      |                 |                |             |                |           |
| Collecte              | ed Earned Re  | evenue : \$0.00 |                       | Q            |                      |                 |                |             |                |           |
| Collected Unearned    | I/Deferred Re | venue : \$0.00  |                       | Q            |                      |                 |                |             |                |           |
| Unre                  | cognized Re   | venue : \$0.00  |                       |              |                      |                 |                |             |                |           |
|                       |               |                 |                       |              |                      |                 |                |             |                |           |
| Budgeted An           | nounts        |                 |                       |              |                      |                 |                |             |                |           |
| Adopted : \$52,9      | 906.00        | Q Orio          | inal Budge            | \$52,906.    | 00                   |                 |                |             |                |           |
| Awarded : \$0.00      | )             | Q <u>Cu</u>     | rent Budge            | t: \$52,906. | 00                   |                 |                |             |                |           |
| Amendments : \$0.00   | )             | Q <u>Ca</u>     | rry Forward           | \$0.00       | 0                    | \$              |                |             |                |           |
| Transfer In : \$0.00  | )             | Q               | Reversions            | \$0.00       | (                    | 6               |                |             |                |           |
| Transfer Out : \$0.00 | )             | Q               | Allocated             | \$0.00       | 0                    | 2               |                |             |                |           |
|                       |               |                 |                       |              |                      |                 |                |             |                |           |
| General Info          | rmation       |                 |                       |              |                      |                 |                |             |                |           |
| Major Program : 0     | 01            | Deserin         | ame : CNVB            | 638          |                      |                 |                |             |                |           |
| Regram :              | PBC           | Descrip         | tive :                |              |                      |                 |                |             |                |           |
| Program Period :      | BOLA          | Manager N       | uve .                 |              |                      |                 |                |             |                |           |
| riogram Period : 1    | 0-16          | manager N       | ante .<br>Dato : e un |              |                      |                 |                |             |                |           |
|                       |               | Staft L         | ate : 01/31/          | 2016         |                      |                 |                |             |                |           |
|                       |               | Enal            | ate :                 |              |                      |                 |                |             |                |           |

## **Voucher - GAX (General Accounting Expense)**

1. Go to Search > Document Catalog In the Document Identifier

enter:

- 2. Code: GAX
- 3. Click Browse

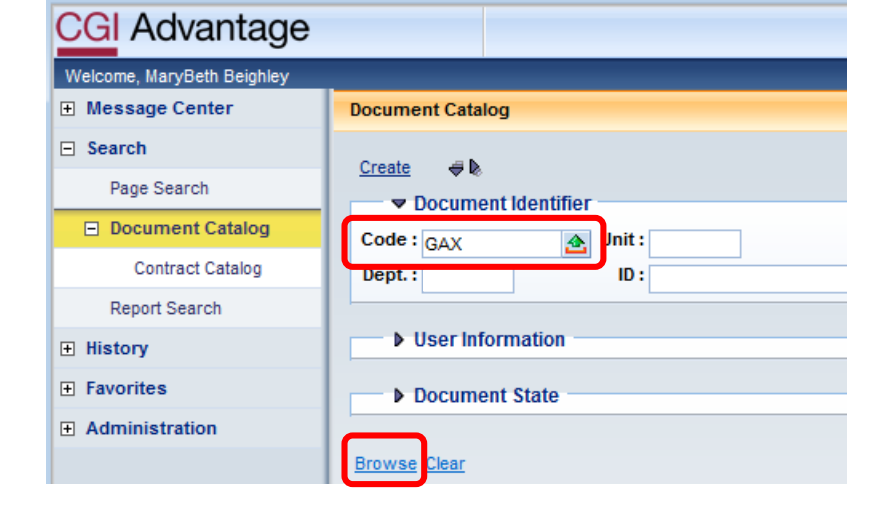

| Welcome, MaryBeth Beighley                        |                                                                     | Procurement   | Budgeting |  |  |  |  |  |  |  |  |  |  |
|---------------------------------------------------|---------------------------------------------------------------------|---------------|-----------|--|--|--|--|--|--|--|--|--|--|
| Message Center                                    | Document Catalog                                                    |               |           |  |  |  |  |  |  |  |  |  |  |
| Search Page Search Document Catalog Report Search | Create ♥ ♥<br>▼ Document Identifier<br>Code: GAX                    |               |           |  |  |  |  |  |  |  |  |  |  |
| History                                           | Dept. : ID : 18050500385                                            |               |           |  |  |  |  |  |  |  |  |  |  |
| Favorites                                         | User Information                                                    |               |           |  |  |  |  |  |  |  |  |  |  |
| ☑ Administration                                  | Document State      Browse Clear                                    |               |           |  |  |  |  |  |  |  |  |  |  |
|                                                   | Open Validate Submit Copy                                           |               |           |  |  |  |  |  |  |  |  |  |  |
|                                                   | Code Dept. Unit ID Comments Version Function Phase Status Date User | ID Amount     | Active    |  |  |  |  |  |  |  |  |  |  |
|                                                   | GAX 191 18050500385 No 1 New Final Submitted 5/5/18 weizhi.         | rong \$300.00 | Yes       |  |  |  |  |  |  |  |  |  |  |
|                                                   | First Prev Next Last                                                |               |           |  |  |  |  |  |  |  |  |  |  |
|                                                   | Menu                                                                |               |           |  |  |  |  |  |  |  |  |  |  |

GAX – Header Section / General Information Tab

|    | -                                                                   |                                              |                                                                                                    |
|----|---------------------------------------------------------------------|----------------------------------------------|----------------------------------------------------------------------------------------------------|
| N  | Velcome, MaryBeth Beighley                                          |                                              | Procurement Budgeting Accounts Receivable Accounts Payable                                                                                                    |
| Vi | ew All 1 of 1        Approvals are being bypassed for this document |                                              |                                                                                                    |
|    | General Accounting Expense(GAX) Dept: 191 ID: 1605050038            | 5 Ver.: 1 Function: New Phase: Final         | Modified by weizhi.rong . 05/05/2018                                                                                                    |
| T. |                                                                     |                                              |                                                                                                    |
|    | Header                                                              |                                              |                                                                                                    |
|    |                                                                     |                                              | International Action of the Action of the Ac |
|    |                                                                     |                                              | List View                                                                                                    |
|    |                                                                     |                                              |                                                                                                    |
|    | General Information Payee Additional Amounts Ex                     | xtended Description Contact Document Informa | ation                                                                                                    |
|    | Document Name:                                                      | <u>^</u>                                     | Pre-Processing Allowed:                                                                                                    |
|    |                                                                     | $\sim$                                       |                                                                                                    |
|    | Record Date: or or or or                                            |                                              | Bank Account:                                                                                                    |
|    | Record Date. 05/05/2010                                             |                                              | Replacement:                                                                                                    |
|    | Budget FY: 2018                                                     |                                              | Contract Withholding Exempt:                                                                                                    |
|    | Fiscal Year: 2018                                                   |                                              |                                                                                                    |
|    | Period: 5                                                           |                                              | Cited Authority:                                                                                                    |
|    | renou. 5                                                            |                                              | Actual Amount: \$300.00                                                                                                    |
|    | Document Description:                                               | <u> </u>                                     | Cloced Amount: \$200.00                                                                                                    |
| h  |                                                                     | ~                                            | Closed Amount, accord                                                                                                    |
| Þ  |                                                                     |                                              | Closed Date: 06/05/2018                                                                                                    |
| IJ |                                                                     |                                              | Open Amount: \$0.00                                                                                                    |
| 1  |                                                                     |                                              | Referenced Amount: \$300.00                                                                                                    |
|    |                                                                     |                                              | Kentened Hildlin, Soortoo                                                                                                    |
|    |                                                                     |                                              |                                                                                                    |

| CGI Advantage<br>Welcome, MaryBeth Beighley<br>//ew All 1 of 1   @ Approvals are being bypassed for this o                                         | document                | _                                                                                                    |    | Procure                          |
|----------------------------------------------------------------------------------------------------|-------------------------|----------------------------------------------------------------------------------------------------|----|----------------------------------|
| General Accounting Expense(GAX) Dept. 191 ID:<br>Header<br>General Information Payee Additional Am<br>Document Name:<br>Record Date:<br>Budget FY: | 16050500385 Ver.: 1 Fur | New Phase: Final Add to Favorites<br>Page Help<br>Document Comments<br>Document Attachments<br>Document History<br>Document References<br>Document Future Triggerin<br>Document Future Triggerin | ng | Modified by weizhi.rong , 05/05/ |
| Fiscal Year:<br>Period:<br>Document Description:                                                                                                   | 5                       |                                                                                                    |    |                                  |

GAX – Header Section / General Information Tab – Document References

Document Reference Query

| Welcome, MaryBeth Beighley           |                                                                  |
|--------------------------------------|------------------------------------------------------------------|
| Message Center                       | Document Reference Query                                         |
| Search                               |                                                                  |
| Page Search                          | Back Clear                                                       |
| <ul> <li>Document Catalog</li> </ul> | *Document Code : GAX                                             |
| Report Search                        | *Doc Dept : 191                                                  |
| History                              | *Document ID : 18050500385                                       |
| Favorites                            |                                                                  |
| Administration                       | Referencing Document Function Last User Date                     |
|                                      | Copy First Prev Next Last                                        |
|                                      | Forward Reference Int Backward Reference Int Next Reference Step |

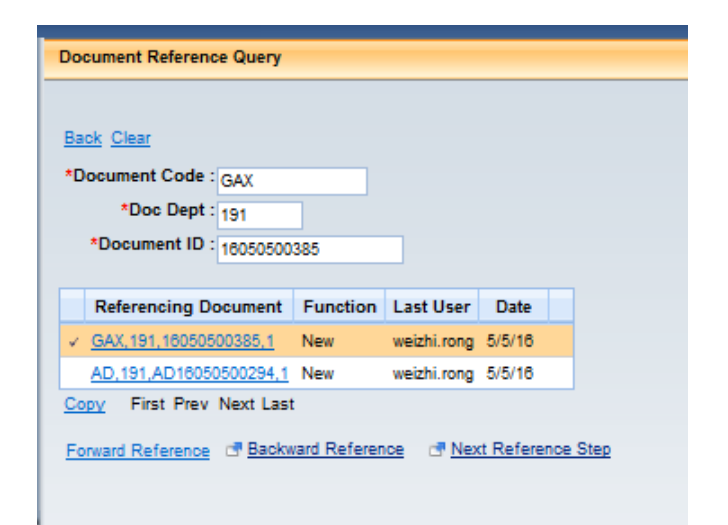

# **Checks – AD (Automatice Disbursement)**

AD – Header Section / General Information Tab

| CGI Advantage                                |                                                                                     | Jump to: 🗶 🙆 🖞                                         | 🎲 Home 🔑 Personalize 👔 Accessibility 🛛 App Help 🏷 About 🖡 |
|----------------------------------------------|-------------------------------------------------------------------------------------|--------------------------------------------------------|-----------------------------------------------------------|
| Welcome, MaryBeth Beighley                   | Procuremen                                                                          | t   Budgeting   Accounts Receivable   Accounts Payable |                                                           |
| Automated Disbursement(AD) Dept: 191 ID: AD1 | 050500294 Ver.: 1 Function: New Phase: Final Modified by weizhi.rong . 05/05/2018   |                                                        |                                                           |
| Header                                       |                                                                                     |                                                        |                                                           |
|                                              |                                                                                     |                                                        | 🗮 List View                                               |
|                                              |                                                                                     |                                                        |                                                           |
| General Info Consolidation Object Payee      | Cancellation Additional Amounts Document Information                                |                                                        |                                                           |
| Document Name                                |                                                                                     | Bank Account: KC01                                     |                                                           |
|                                              | ~                                                                                   | Check/EFT Number: 00000000500225                       |                                                           |
| Record Date                                  | . 05/05/2018                                                                        | Routing ID Number:                                     |                                                           |
| Budget FY                                    | 2018                                                                                | Transit Routing Number:                                |                                                           |
| Fiscal Year                                  | 2016                                                                                | Check/EFT Amount: \$270.00                             |                                                           |
| Period                                       | 5                                                                                   | Check/EFT Issue Date: 05/05/2018                       |                                                           |
|                                              |                                                                                     | Print Status Indicator: Printed                        | *                                                         |
| 1                                            |                                                                                     | Disbursement Category:                                 |                                                           |
| •                                            |                                                                                     | Internal Reconciliation: N/A                           |                                                           |
| 1                                            |                                                                                     | Run ID: 23056                                          |                                                           |
|                                              |                                                                                     | Check Printed Date:                                    |                                                           |
| Stub Detail Line Count                       | 2                                                                                   |                                                        |                                                           |
| Check Exported For Printing                  |                                                                                     |                                                        |                                                           |
|                                              |                                                                                     |                                                        |                                                           |
|                                              |                                                                                     |                                                        |                                                           |
|                                              |                                                                                     |                                                        | Disbursement Query Disbursement Detail Query              |
| Vendor T                                     | otal Lines: 1 Vendor Line: 1 Vendor Customer: VC013771 Legal Name: FAITH GROUP, LLC |                                                        | 1                                                         |
| Accounting T                                 | otal Lines: 1 Accounting Line: 1 Line Amount: \$300.00                              |                                                        | [                                                         |
| Posting T                                    | otal Lines: 3 Posting Line: 1                                                       |                                                        |                                                           |

# Journal Entry – JVA (Journal Voucher Advanced)

- 1. Go to **Search > Document Catalog** In the Document Identifier enter:
- 2. **Code**: CR **ID**: 16030800004
- 3. Click Browse

#### JVA – Header Section/General Information Tab

| _ |                                                       |                           |                |                                  |             |               |                        |                  |            |
|---|-------------------------------------------------------|---------------------------|----------------|----------------------------------|-------------|---------------|------------------------|------------------|------------|
| C | GI Advantage                                          |                           |                |                                  |             |               |                        |                  | Jump to: J |
| ۷ | Velcome, Sherah Richard                               |                           |                |                                  | Procurement | Budgeting     | Accounts Receivable    | Accounts Payable |            |
|   | Advanced Journal Voucher(JVA) Dept: 191 ID: 160308000 | 05 Ver.: 1 Function: Ne   | w Phase: Final | Modified by mavisser, 03/08/2016 |             |               |                        |                  |            |
| 1 |                                                       |                           |                |                                  |             |               |                        |                  |            |
|   | Header                                                |                           |                |                                  |             |               |                        |                  |            |
| Ш |                                                       |                           |                |                                  |             |               |                        |                  |            |
|   |                                                       |                           |                |                                  |             |               |                        |                  |            |
|   |                                                       |                           |                |                                  |             |               |                        |                  |            |
|   | General Information Extended Description Contact      | Document Information      |                |                                  |             |               |                        |                  |            |
|   | Document Name:                                        | Journal Voucher           | $\sim$         |                                  |             | Budget C      | ontrol Level Reduction | n: 🔲             |            |
|   |                                                       |                           | $\sim$         |                                  | Fu          | und Balance C | ontrol Level Reduction |                  |            |
|   | Record Date:                                          | 02/29/2016                |                |                                  |             |               |                        | · 🗆              |            |
|   | D. J. J. J. J. J. J. J. J. J. J. J. J. J.             |                           |                |                                  | Ca          | ish Balance C | ontrol Level Reduction | с                |            |
|   | Budget FY:                                            | 2016                      |                |                                  |             |               | Reversal Date          | # 03/01/2016     |            |
|   | Fiscal Year:                                          | 2016                      |                |                                  |             | Create Reve   | rsal Document on Hold  | 1: 🗆             |            |
|   | Period                                                | : 2                       |                |                                  |             |               |                        |                  |            |
|   | Document Description                                  | To record correct revenue | A              |                                  |             |               |                        |                  |            |
|   | bounder bounder                                       | receivable at 2/29/2016   | 0              |                                  |             |               |                        |                  |            |
|   | T-1-1 0 1%-                                           |                           |                |                                  |             |               |                        |                  |            |
|   | Total Credits:                                        | : \$52,000.00             |                |                                  |             |               |                        |                  |            |
|   | Total Debits:                                         | : \$52,000.00             |                |                                  |             |               |                        |                  |            |
|   |                                                       |                           |                |                                  |             |               |                        |                  |            |
|   |                                                       |                           |                |                                  |             |               |                        |                  |            |
|   |                                                       |                           |                |                                  |             |               |                        |                  |            |
| 1 |                                                       |                           |                |                                  |             |               |                        |                  |            |
| • |                                                       |                           |                |                                  |             |               |                        |                  |            |
|   |                                                       |                           |                |                                  |             |               |                        |                  |            |

#### JVA – Header Section/Document Information Tab

|   | CGI Advantage                                                                                                    |
|---|----------------------------------------------------------------------------------------------------|
|   | Welcome, Sherah Richard                                                                                                    |
| J | Advanced Journal Voucher(JVA) Dept: 191 ID: 16030800005 Ver.: 1 Function: New Phase: Final Modified by mavisser, 03/08/2016 |
|   |                                                                                                    |
|   |                                                                                                    |
|   |                                                                                                    |
| I |                                                                                                    |
| I | General Information Extended Description Contact Document Information                                                       |
|   | Created By: mavisser                                                                                                    |
| I | Created On: 03/08/2016                                                                                                    |
| l | Modified By: mavisser                                                                                                    |
|   | Modified On: 03/08/2016                                                                                                    |
|   |                                                                                                    |
| I |                                                                                                    |
|   |                                                                                                    |
| I |                                                                                                    |
| I |                                                                                                    |
|   |                                                                                                    |

JVA – Accounting Section / General Information Tab (Line 1)

| Auvantage                                                                                                    |                            |                         |                                   |                                                             | Jump to 24% | 2 00 2 3    | Personaliza 🕥 Accessibility 📴 App Into 🦿 |
|----------------------------------------------------------------------------------------------------|----------------------------|-------------------------|-----------------------------------|-------------------------------------------------------------|-------------|-------------|------------------------------------------|
| zone, Sherah Richard                                                                                                    |                            |                         | Procurement Budgeling Ac          | counts Receivable Accounts                                  | Payable     |             |                                          |
| ranced Journal Voucher(JVA) Dept: 191 ID: 1603080000                                                                                                    | 65 Vera 1 Function: liew   | Phase: Final            | Add/ed by maximum (02052216       |                                                             |             |             |                                          |
| Header                                                                                                    |                            |                         |                                   |                                                             |             |             |                                          |
| Line Group Total Lines                                                                                                    | t 1 Line Group: 1 Event Ty | rpe: Vendor Customer:   |                                   |                                                             |             |             |                                          |
| Accounting Total Lines:                                                                                                    | Accounting Line: 1 Pos     | anng Code: A018 Posting | g Code Name: Generic Asset        |                                                             |             |             |                                          |
| Accounting Line                                                                                                    |                            | Posting Code            | Posting Code Name                 |                                                             | Debi        | Amount      | Credit Amount                            |
| 3                                                                                                    | AQ16                       |                         | Generic Asset                     |                                                             |             | \$52,000,00 |                                          |
| 2                                                                                                    | R903                       |                         | External Collected Earned Revenue |                                                             |             | \$0.05      | \$1                                      |
| FOM 1 to 2 Total 2                                                                                                    |                            |                         |                                   |                                                             |             |             | Go to line                               |
|                                                                                                    |                            |                         |                                   |                                                             |             |             | 18 A                                     |
| Centeral Information Reference   Fund Accounting   L<br>Event Type:                                                                                                    | Detail Accounting          |                         |                                   | Budget FY: 2016                                             |             |             |                                          |
| General Information Roference   Fund Accounting   1<br>Event Types<br>Posting Pair                                                                                              | Detail Accounting          |                         |                                   | Budget Ph. 2016<br>Fiscal Year: 2016                        |             |             |                                          |
| General Information Reference   Fund Accounting   1<br>Event Types<br>Posting Pair<br>Posting Pair                                                                              | Detail Accounting          |                         |                                   | Budget FY: 2016<br>Fiscal Year: 2016<br>Period: 2           |             |             |                                          |
| General Information Reference Fund Accounting []<br>Event Type<br>Posting Pair<br>Posting Code:                                                                                 | Detail Accounting          |                         |                                   | Budget FY: 2016<br>Fiscal Year: 2016<br>Period: 2<br>Bank:  | 2           |             |                                          |
| General Information Roternor Fund Accounting  <br>Lever Type<br>Pesting Pair<br>Pesting Code<br>Peting Code Inter:                                                              | Datan Accourting           |                         |                                   | Budget FY1 2016<br>Fiscal Year: 2016<br>Period: 2<br>Bank:  | 2           |             |                                          |
| General Information Rederence Fund Accounting 1<br>Dever Type<br>Posting Park Same<br>Posting Code Same<br>Accounting Template<br>Accounting Template                           | Detail Accounting          |                         |                                   | Budget Pri. 2016<br>Fiscal Year: 2016<br>Period: 2<br>Banki | 2           |             |                                          |
| General Information Rederence Fund Accounting 1<br>Devery Type<br>Peeting Pair<br>Peeting Code<br>Posting Code Rame<br>Accounting Template<br>Line Description                  | Detail Accounting          | ÷                       |                                   | Budget FY: 2016<br>Fiscal Year: 2016<br>Period: 2<br>Bank:  |             |             |                                          |
| General Information Resterners Fund Accounting U<br>Event Type<br>Pesting Pair<br>Pesting Dair<br>Pesting Code<br>Pesting Code Inner<br>Accounting Tempters<br>Line Description | Detail Accounting          | ( J                     |                                   | Budget PY: 2010<br>Fiscal Year: 2010<br>Period: 2<br>Bank:  |             |             |                                          |

### JVA – Accounting Section / Fund Accounting Tab (Line 1)

|                                   |                                                                                                    | Recoverent Dudgetog Accounts Receive |                                                                                       |                                        |                                                             | A STATISTICS AND A STATISTICS                                                                                                    |
|-----------------------------------|----------------------------------------------------------------------------------------------------|--------------------------------------|---------------------------------------------------------------------------------------|----------------------------------------|-------------------------------------------------------------|----------------------------------------------------------------------------------------------------|
|                                   |                                                                                                    |                                      | Medified by manuatry USBNN19                                                          | r.2.1 Function: New Phase: Final       | 0000005 Ver.2                                               | ed Journal Voucher(JVA) Dept: 101 KD: 1003000                                                                                                    |
|                                   |                                                                                                    |                                      |                                                                                       |                                        |                                                             | and a second second second second second second second second second second second second second second second                                   |
|                                   |                                                                                                    |                                      | atomen                                                                                | ne Group: 1 Event Type: Vendor Custor  | Lines: 1 Line                                               | ine Group Total Lin                                                                                                    |
|                                   |                                                                                                    |                                      | Posting Code Name: Generic Asset                                                      | counting Line: 1 Posting Code: A616 Po | Lines: 2 Acco                                               | Accounting Total Lin                                                                                                    |
| Credit Amount                     | Debit Amount                                                                                                    | Posting Code Name                    | Pos                                                                                   | Posting Code                           |                                                             | Accounting Line                                                                                                    |
|                                   | \$52,000.00                                                                                                    |                                      | Generic Assel                                                                         | A016                                   |                                                             | 1                                                                                                    |
|                                   |                                                                                                    |                                      | External Collected Farned Revenue                                                     | 6444                                   |                                                             | 2                                                                                                    |
|                                   | 30.00                                                                                                    |                                      |                                                                                       | 1003                                   |                                                             |                                                                                                    |
|                                   | 30.00                                                                                                    |                                      | The Line                                                                              | ccounting                              | og Detail Acce                                              | a 2 Total 2                                                                                                    |
| 06%                               | 00544                                                                                                    | I Second Team (sam)                  | Diject                                                                                | counting                               | og Detail Acco                                              | e 2 Tatel 2<br>rrai Information   Reference   Fund Accounting<br>Fund: 222                                                                       |
| 00 M                              | 0854<br>6854                                                                                                    |                                      | Object.                                                                               | counting                               | Detail Acco                                                 | w 2 Yeak 2<br>real internation   Reference  Fund Accounting<br>Fund: 222<br>sub frame - rece                                                     |
|                                   | 0854. 3<br>5ab 0854: 3                                                                                                    |                                      | Object<br>Salt Object                                                                 | counting                               | ng Detail Acco<br>2 🚉                                       | so 2 Total 2<br>real intermation Reference Fund Accounting<br>Fund: 222<br>Sub Fund: 1000                                                        |
|                                   | 0854;<br>0854;<br>5e0 055;<br>Brgt Olgica;                                                                                                    |                                      | Object<br>Sab Object<br>Revenue:                                                      | counting                               | 00 Detail Acco<br>2 🚖<br>00 🚖                               | a 2 Tote 2<br>real internation Reference Find Accounting<br>Find 272<br>Sub Finit 100<br>Department 101                                          |
| 0++                               | 08.4. 8<br>Seb 05.5. 8<br>Degt Open: 4<br>Degt Revense 8                                                                                                    |                                      | Object<br>Sali Object<br>Berenae<br>Table Perenae                                     | counting                               | ng Detail Acco<br>2 2<br>1 2<br>1 2                         | 9 7 Yole 3<br>Frail Information Reference Find Accounting<br>Fund: 272<br>Sub Fund: 100<br>Department: (11)<br>Unit: 100                         |
| ски<br>1<br>1<br>1<br>1<br>1<br>1 | 08.54. 0<br>Sob 08.54. 0<br>Digs Cleject. 0<br>Digs Revenue: 0<br>Digs Revenue: 0                                                                                                    |                                      | Object:<br>Sab Object:<br>Breenau:<br>Sab Breenau:                                    | counting                               | 100 Detail Acco<br>2 2 2<br>1 2<br>10 2                     | 2 2 Trice 2<br>real information Reference Fund Accounting<br>Fund: 272<br>Sub Fund: 100<br>Degemented: 101<br>Unit: 100<br>Sub Unit:             |
| 04 M                              | 0854.<br>Seb 0554.<br>Sep 0554.<br>Bryst Object.<br>Bryst Object.<br>Bryst O |                                      | Object<br>Sab Object<br>Revenue:<br>560 Revenue:<br>8540 1072<br>564 1073<br>564 1073 | counting                               | 00 Detail Acco<br>2 2<br>1 2<br>00 2<br>1<br>2<br>00 2<br>2 | a 2 Tote 2<br>real internation Reference Fand Accounting<br>Fund: 272<br>Sub Fund: 100<br>Department: 101<br>Use: 100<br>Sub Stet:<br>Appr Inter |

### JVA – Accounting Section / General Information Tab (Line 2)

|                                                                                                    | And a second second second second second second second second second second second second second second second |                                                                                                    |                            | Contraction of Manager                                                                                                    | And a state of the                                                                                                    |                                                                                                    |                                                                                                    |                                                                                                    |
|----------------------------------------------------------------------------------------------------|----------------------------------------------------------------------------------------------------|----------------------------------------------------------------------------------------------------|----------------------------|----------------------------------------------------------------------------------------------------|----------------------------------------------------------------------------------------------------|----------------------------------------------------------------------------------------------------|----------------------------------------------------------------------------------------------------|----------------------------------------------------------------------------------------------------|
| 5 Veral Function: New P                                                                                                    | hase: Fnal                                                                                                    | Welford by mensaer, 63/00/2018                                                                                                    |                            |                                                                                                    |                                                                                                    |                                                                                                    |                                                                                                    |                                                                                                    |
|                                                                                                    |                                                                                                    |                                                                                                    |                            |                                                                                                    |                                                                                                    |                                                                                                    |                                                                                                    |                                                                                                    |
| 1 Line Group: 1 Event Type                                                                                                    | e: Vendor Customer:                                                                                            |                                                                                                    |                            |                                                                                                    |                                                                                                    |                                                                                                    |                                                                                                    |                                                                                                    |
| 2 Accounting Lines 2 Posts                                                                                                    | ing Code: R003 Posting                                                                                         | Code Name: External Collected Earnet                                                                                               | Revenue                    |                                                                                                    |                                                                                                    |                                                                                                    |                                                                                                    |                                                                                                    |
| le le                                                                                                    | etters Costs                                                                                                   |                                                                                                    | Bastless Code Bases        |                                                                                                    |                                                                                                    | Dates Amount                                                                                                    |                                                                                                    | Could Amount                                                                                                    |
| 1016                                                                                                    | and conv                                                                                                    | Controls Assed                                                                                                    | Porting Code name          |                                                                                                    |                                                                                                    | Press Personal                                                                                                    | ##3 000 00                                                                                                    | Creve Amount                                                                                                    |
| 8003                                                                                                    |                                                                                                    | External Collected Earned Neverue                                                                                                  |                            |                                                                                                    |                                                                                                    |                                                                                                    | 50.00                                                                                                    |                                                                                                    |
|                                                                                                    |                                                                                                    |                                                                                                    |                            |                                                                                                    |                                                                                                    |                                                                                                    |                                                                                                    | Con the Second                                                                                                    |
|                                                                                                    |                                                                                                    |                                                                                                    |                            |                                                                                                    |                                                                                                    |                                                                                                    |                                                                                                    | 00.00                                                                                                    |
|                                                                                                    |                                                                                                    |                                                                                                    |                            |                                                                                                    |                                                                                                    |                                                                                                    |                                                                                                    |                                                                                                    |
|                                                                                                    |                                                                                                    |                                                                                                    |                            |                                                                                                    |                                                                                                    |                                                                                                    |                                                                                                    |                                                                                                    |
|                                                                                                    |                                                                                                    |                                                                                                    |                            |                                                                                                    |                                                                                                    |                                                                                                    |                                                                                                    | -                                                                                                    |
|                                                                                                    |                                                                                                    |                                                                                                    |                            |                                                                                                    |                                                                                                    |                                                                                                    |                                                                                                    | 1                                                                                                    |
| etail Accounting                                                                                                    |                                                                                                    |                                                                                                    |                            |                                                                                                    |                                                                                                    |                                                                                                    |                                                                                                    | ( <u>I</u>                                                                                                    |
| etail Accounting                                                                                                    |                                                                                                    |                                                                                                    |                            | Budget FY: 2016                                                                                                    |                                                                                                    |                                                                                                    |                                                                                                    |                                                                                                    |
| etal Accounting                                                                                                    |                                                                                                    |                                                                                                    |                            | Budget FY: 2018                                                                                                    |                                                                                                    |                                                                                                    |                                                                                                    |                                                                                                    |
| etail Accounting                                                                                                    |                                                                                                    |                                                                                                    |                            | Budget FY: 2018<br>Fiscal Year: 2018                                                                                                    |                                                                                                    |                                                                                                    |                                                                                                    |                                                                                                    |
| istail Accounting                                                                                                    |                                                                                                    |                                                                                                    |                            | Budget FY: 2016<br>Fiscal Year: 2016<br>Period: 2                                                                                                    |                                                                                                    |                                                                                                    |                                                                                                    |                                                                                                    |
| wtail Accounting                                                                                                    |                                                                                                    |                                                                                                    |                            | Budget FY: 2018<br>Fiscal Year: 2016<br>Period: 2<br>Bank:                                                                                                    | 2                                                                                                    |                                                                                                    |                                                                                                    |                                                                                                    |
| etal Accounting                                                                                                    |                                                                                                    |                                                                                                    |                            | Budget FY: 2018<br>Fiscal Year: 2018<br>Period: 2<br>Banko                                                                                                    | 2                                                                                                    |                                                                                                    |                                                                                                    |                                                                                                    |
| etai Accounting<br>A<br>R003 🚊<br>External Collected Earned Revenue                                                                                                    |                                                                                                    |                                                                                                    |                            | Budget FY: 2016<br>Fiscal Year: 2016<br>Period: 2<br>Banko                                                                                                    | 2                                                                                                    |                                                                                                    |                                                                                                    |                                                                                                    |
| A A A A A A A A A A A A A A A A A A A                                                                                                    |                                                                                                    |                                                                                                    |                            | Budget FY: 2016<br>Fiscal Year: 2016<br>Period: 2<br>Bank:                                                                                                    | 2                                                                                                    |                                                                                                    |                                                                                                    |                                                                                                    |
| A A Accounting A A A A A A A A A A A A A A A A A A A                                                                                                    | ~                                                                                                    |                                                                                                    |                            | Budget IY. 2016<br>Fiscal Year: 2016<br>Period: 2<br>Bank                                                                                                    | 2                                                                                                    |                                                                                                    |                                                                                                    |                                                                                                    |
| A A Accounting Accounting Account | 0                                                                                                    |                                                                                                    |                            | Budget (**. 2016<br>Fiscal Year: 2016<br>Period: 2<br>Bank:                                                                                                    | 2                                                                                                    |                                                                                                    |                                                                                                    |                                                                                                    |
| A                                                                                                    | 0                                                                                                    |                                                                                                    |                            | Rudget Ph. 2016<br>Fiscal Year: 2016<br>Periodi 2<br>Bank:                                                                                                    | 2                                                                                                    |                                                                                                    |                                                                                                    |                                                                                                    |
| Hall Accounting                                                                                                    | 3                                                                                                    |                                                                                                    |                            | Budget Ph. 2016<br>Piscal Year. 2016<br>Period: 2<br>Banto                                                                                                    | 2                                                                                                    |                                                                                                    |                                                                                                    |                                                                                                    |
|                                                                                                    | 1 Line Group: 1 Event Type<br>2 Accounting Line: 2 Pent<br>Pent<br>A016<br>N065                                | Line Group: 1. Event Type: Vendor Customer:     Accounting Line 2. Posting Code: 2003 Posting     Posting Code     Actil:     R003 | Line Group: 1. Crent Type: | Level Group: 1. Event Type: Ventation Coststemen:     Accounting Line 2. Posting Code: Review Colored Educat Elevel Colored Elevel     Posting Code Review     Actil     Control Code Control Code Review     Actil     Control Code Control Code Review     R003     Code Review     R003     Code Review     R004     Code Review     R005     Code Review     R005     Code Review     Code Review     R005     Code Review     Code Review     R005     Code Review     Code Review     R005     Code Review     Code Review     Co | Low Group: 1. Event Type: Ventring Code: Biol: Printing Code Barrie: Extend Extend Exten | Low Group 1 Event Type: Vendor Customen     Vendor Customen     Perting Code     Perting Code Units: Entered Codedid Extract Revenue     Perting Code Units: Entered Codedid Extract Revenue     A116     Central Codedid Extract Revenue     R003     Entered Codedid Extract Revenue     R003     Entered Codedid Extract Revenue     R003     Entered Codedid Extract Revenue     R003     Entered Codedid Extract Revenue | Lone Group 1 Event Type: Vendor Cataman:     Zeconstring Line: 3 Posting Code Rome: External Code and Events     Posting Code Rome: External Code and Events     April Code Rome: Debit Amount:     April Code Rome: Debit Amount:     April Code Rome: Rome: | 1 Line Group 1 Event Type: Vendor Customen:<br>2 Accounting Line: 3 Noting Code: Rome: Extend Code Rome: Extend Execution 2 Rome: Code Rome: Debt Amount.<br>Activ: Code Rome: Code Rome: Rome: Rome |

JVA – Accounting Section / Fund Accounting Tab (Line 2)

| and the second second sec |                                                |                                                                                                    |                                    | The second second second second second second second second second second second second second second second se |                  |               |
|----------------------------------------------------------------------------------------------------|------------------------------------------------|----------------------------------------------------------------------------------------------------|------------------------------------|----------------------------------------------------------------------------------------------------|------------------|---------------|
| m, Sherah Richard                                                                                                    | and the second second                          | The second second second second second second second second second second second second second second second se | House and Doopland According to be | nie vooraas estate                                                                                              |                  |               |
| tota source (svy) been in the next                                                                                                    | Jours Veral Function                           |                                                                                                    |                                    |                                                                                                    |                  |               |
| leader                                                                                                    |                                                |                                                                                                    |                                    |                                                                                                    |                  |               |
| Line Group Total                                                                                                    | Lines: 1 Line Group: 1                         | Event Type: Vendor Customer:                                                                                    |                                    |                                                                                                    |                  |               |
| Accounting                                                                                                    | Accounting Line                                | 2 Posting Code: R003 Posting Code Name: Estama Collected Earond Revenue                                         |                                    |                                                                                                    |                  |               |
| Accounting Line                                                                                                    |                                                | Posting Code P                                                                                                  | Posting Code Name                  | Debit Amount                                                                                                    |                  | Credit Amount |
| 2                                                                                                    | A016                                           | Generic Asset                                                                                                   |                                    | \$52.                                                                                                    | 000.00           | 9             |
| 2                                                                                                    | R003                                           | External Collected Earned Revenue                                                                               |                                    |                                                                                                    | \$0.00           | \$52,00       |
| and her 3 Testah 3                                                                                                    |                                                |                                                                                                    |                                    |                                                                                                    |                  |               |
|                                                                                                    |                                                |                                                                                                    |                                    |                                                                                                    |                  | Go to line:   |
| eneral internation Reference Fund Accounts                                                                                                    | Detail Accounting                              | Dijet                                                                                                    | 2                                  | 0854                                                                                                    |                  | Ge to time    |
| anard Internation   Ratasanca   Fund Account<br>Fund 27<br>Sob Fund 10                                                                                                    | Detail Accounting                              | Olyet<br>bib Object                                                                                             |                                    | 0854:<br>540 0854:                                                                                              | 2                | Go to line    |
| eneral internation Reference Fund Account<br>Fund 2000 2000<br>Sub Fund 200<br>Department 200                                                                                                    | Detail Accounting                              | Object<br>Sub Object<br>Revenue: 115                                                                            |                                    | OBSAC<br>Sun OBSA<br>Days DBack                                                                                 | 2<br>2           | Go to time    |
| eneral Internation   Helewine   Jund Account<br>Fend: 27<br>Beik Fend: 19<br>Department: 10                                                                                                    | Detail Accounting                              | Object:<br>Sub Object:<br>Revenue:<br>State Revenue: 1795                                                       |                                    | 0854:<br>Sub 0854<br>Degi Digarta<br>Degi Digarta                                                               | 2 2 2            | Go to time    |
| eneral Information Reference Fund Account<br>Fund 7<br>Sub Pund<br>Department 20<br>Units 0<br>Solution                                                                                                    | Defail Accounting     Defail                   | Object<br>Sub Dispect<br>Revenue: 175<br>Sub Revenue: 100<br>Asia                                               |                                    | OBSA<br>Sub OBSA<br>Dept Objects<br>Dept Revenue<br>Mintent Sunt                                                | 2<br>2<br>2<br>2 | Oo to tere [  |
| eneral Internation Reference Tank Account<br>Fund To<br>Department<br>Other<br>Sol Une<br>Sol Une                                                                                                    | Detail Accounting   Detail Accounting   Detail | Object<br>Sab Object<br>Sab Revenue: \$193<br>Sab Revenue: \$20<br>Sab Revenue: \$20                            |                                    | OBSA:<br>Sub OBAA<br>Dept Dispet<br>Dept Revenue<br>Noterna Fund<br>Noterna Fund<br>Noterna Fund                | 2 2 2            | 0 to to the   |
| anneal Information Reference Fund Account<br>Fund: 27<br>Sub Pund: 10<br>Department 24<br>Unit: 10<br>Solities<br>Appr Unit:                                                                                                    | Detail Accounting                              | Object:<br>Sub Dipect:<br>Revenue:<br>Sub Revenue:<br>Sub Revenue:<br>Sub State:<br>Sub State:                  |                                    | OBAL<br>Sab OBAL<br>Dept Object<br>Dept Revenue<br>Notemal Tunts<br>Internal Tunts                              | 2<br>2<br>2      | 0 to take [   |

# Journal Voucher – IET (Internal Exchange Transaction)

- 1. Go to **Search > Document Catalog** In the Document Identifier enter:
- 2. Code: IET ID: 16030800002
- 3. Click Browse

| Welcome, MaryBeth Beighley |                     |
|----------------------------|---------------------|
| Message Center             | Document Catalog    |
| Search                     | Create # b          |
| Page Search                | Vicare V v          |
| Document Catalog           | Code : IFT Juit :   |
| Report Search              | Dept. : 18030800002 |
| History                    |                     |
| Favorites                  | Viser Information   |
| Administration             | Document State      |
|                            | Browse Clear        |

4. Click on hyperlink

| Welcome, MaryBeth Beighley |                                                                       | Procurement | Budget |
|----------------------------|-----------------------------------------------------------------------|-------------|--------|
| Message Center             | Document Catalog                                                      |             |        |
| E Search                   | Create 🔿 🗞                                                            |             |        |
| Document Catalog           | Code : ET Durit :                                                     |             |        |
| Report Search              | Dept. : ID : 16030800002                                              |             |        |
| History                    |                                                                       |             |        |
| Favorites                  | User Information                                                      |             |        |
| Administration             | Document State                                                        |             |        |
|                            | Browse Clear           Open Validate Submit Copy                      |             |        |
|                            | Code Dept. Unit ID Comments Version Function Phase Status Date User I | D Amount    | Active |
|                            | ET 191 1000 18030800002 No 1 New Final Submitted 3/8/16 maviss        | er \$536.27 | Yes    |
|                            | First Prev Next Last                                                  |             |        |
|                            | Menu                                                                  |             |        |

IET – Header Section/General Information Tab

| Welcome, MaryBeth Beighley                      |                               |                                            | Procurement Budgeting Accounts Receivable | Accounts Payable  |                                                |
|-------------------------------------------------|-------------------------------|--------------------------------------------|-------------------------------------------|-------------------|------------------------------------------------|
| Internal Exchange Transaction(IET) Dept: 191 ID | : 16030800002 Ver.: 1 Functi  | on: New Phase: Final 🔽 Modified by semikle | . 03/08/2016                              |                   |                                                |
| Hender                                          |                               |                                            |                                           |                   |                                                |
| Header                                          |                               |                                            |                                           |                   |                                                |
|                                                 |                               |                                            |                                           |                   | List View                                      |
|                                                 |                               |                                            |                                           |                   |                                                |
| General Information 1st Party Information       | Extended Description   Docum  | ent Information                            |                                           |                   |                                                |
| Document Name:                                  | Internal Exchange Transaction | 0                                          | Initiator                                 | Provider/Seller 💙 |                                                |
|                                                 |                               | Ŷ                                          | Delivery Date                             | :                 |                                                |
| Record Date:                                    | 03/08/2016                    |                                            | Additional Information                    | -                 |                                                |
| Budget FY:                                      | 2016                          |                                            |                                           | 0                 |                                                |
| Fiscal Year:                                    | 2016                          |                                            |                                           |                   |                                                |
| Period                                          | 3                             |                                            |                                           |                   |                                                |
| Document Description:                           | To request reimbursement of   | ^                                          |                                           |                   |                                                |
|                                                 | Services Rendered             | $\checkmark$                               |                                           |                   |                                                |
| Actual Amount:                                  | \$538.27                      |                                            |                                           |                   |                                                |
|                                                 |                               |                                            |                                           |                   |                                                |
| 1                                               |                               |                                            |                                           |                   |                                                |
|                                                 |                               |                                            |                                           |                   |                                                |
|                                                 |                               |                                            |                                           |                   |                                                |
|                                                 |                               |                                            |                                           |                   |                                                |
|                                                 |                               |                                            |                                           |                   |                                                |
|                                                 |                               |                                            |                                           |                   |                                                |
|                                                 |                               |                                            |                                           |                   | ~                                              |
| Exebange Details T                              | otal Lines: 1 Line Number: 1  | Vander Customer: Logal Name:               |                                           |                   |                                                |
| 2nd Party Accounting T                          | otal Lines: 1 Line Number: 1  | Line Amount: \$538.27                      |                                           |                   |                                                |
| Posting T                                       | otal Lines: 2 Posting Line: 1 |                                            |                                           |                   | •                                              |
| 📝 Edit 🕐 Copy 🕰 Copy Forward                    | Discard                       |                                            |                                           |                   | 🖨 Print Processing 🕶 Workflow 🖛 File 🖛 🔀 Close |

IET – Header Section/Document Information Tab

| ٧ | Velcome, MaryBeth Beighley                                                                                            | Procurement  | Budgetin |
|---|----------------------------------------------------------------------------------------------------|--------------|----------|
| 1 | nternal Exchange Transaction(IET) Dept: 191 ID: 16030800002 Ver.: 1 Function: New Phase: Final 🔄 Modified by semikler | , 03/08/2016 |          |
| L | Header                                                                                                    |              |          |
| Ľ |                                                                                                    |              |          |
| I |                                                                                                    |              |          |
| l | General Information 1st Party Information Extended Description Document Information                                   |              |          |
| I | Created By: mavisser                                                                                                  |              |          |
| I | Created On: 03/08/2018                                                                                                |              |          |
| I | Modified By: semikler                                                                                                 |              |          |
| I | Modified On: 03/08/2018                                                                                               |              |          |
| I |                                                                                                    |              |          |
| I |                                                                                                    |              |          |
| I |                                                                                                    |              |          |
| ٩ |                                                                                                    |              |          |

IET – Exchange Details Section /General Information Tab

| Welcome, MaryBeth Beighley                      |                          |                                                      | Procurement   Budgeting   Accounts Received | vable Accounts Payable |                    |                         |
|-------------------------------------------------|--------------------------|------------------------------------------------------|---------------------------------------------|------------------------|--------------------|-------------------------|
| Internal Exchange Transaction(IET) Dept: 191 ID | : 16030800002 Ver.: 1    | Function: New Phase: Final Modified by se            | mikler , 03/08/2016                         |                        |                    |                         |
| Header                                          |                          |                                                      |                                             |                        |                    | æ                       |
| Exchange Details T                              | otal Lines: 1 Line Numb  | eer: 1 Vendor Customer: Legal Name:                  |                                             |                        |                    | = =                     |
| Line Number                                     |                          | Vendor Customer                                      | Legal Name                                  | Line Amount            |                    | Event Type              |
| 1                                               |                          |                                                      |                                             |                        | \$538.27 IN06      |                         |
| From 1 to 1 Total: 1                            |                          |                                                      |                                             |                        |                    | Go to line: Go          |
|                                                 |                          |                                                      |                                             |                        |                    | 🗮 List View             |
|                                                 |                          |                                                      |                                             |                        |                    |                         |
| General Information 2nd Party Information       | 1st Party Reference 1    | st Party Fund Accounting 1st Party Detail Accounting | 1st Party Service Dates                     |                        |                    | <u></u>                 |
| Event Type:                                     | IN06 📤                   |                                                      |                                             | Bank: KC01 🔶           |                    |                         |
| Accounting Template:                            | <u></u>                  |                                                      |                                             |                        |                    |                         |
| Line Amount:                                    | \$538.27                 |                                                      |                                             |                        |                    |                         |
| Calculated Amount:                              | \$538.27                 |                                                      |                                             |                        |                    |                         |
| ]                                               |                          | -                                                    |                                             |                        |                    |                         |
|                                                 |                          |                                                      |                                             |                        |                    |                         |
|                                                 |                          |                                                      |                                             |                        |                    |                         |
|                                                 |                          |                                                      |                                             |                        |                    |                         |
|                                                 |                          |                                                      |                                             |                        |                    |                         |
|                                                 |                          |                                                      |                                             |                        |                    |                         |
|                                                 |                          |                                                      |                                             |                        |                    |                         |
|                                                 |                          |                                                      |                                             |                        |                    | ~                       |
| 2nd Party Accounting T                          | otal Lines: 1 Line Numb  | er: 1 Line Amount: \$538.27                          |                                             |                        |                    | ۲                       |
| Posting T                                       | otal Lines: 2 Posting Li | ne: 1                                                |                                             |                        |                    | ۲                       |
| 📝 Edit 🕐 Copy 🕰 Copy Forward                    | Discard                  |                                                      |                                             |                        | Print Processing - | Workflow 👻 File 👻 Close |
|                                                 |                          |                                                      |                                             |                        |                    |                         |

IET – Exchange Details Section /1st Party Fund Accounting Tab

| CGI Advantage                              |                             |                                                       | Descurrent           | Jump to                       | : 🟦 Go 🛷 Home 🏑  | 🖗 Personalize 👔 | Accessibility 🔁 App Help 🌾 About 😈 |
|--------------------------------------------|-----------------------------|-------------------------------------------------------|----------------------|-------------------------------|------------------|-----------------|------------------------------------|
| Internal Exchange Transaction(IET) Dept: 1 | 191 ID: 16030800002 Ver.: 1 | Function: New Phase: Final Modified by semi-          | ler , 03/08/2016     | Budgeting Accounts Receivable | Accounts Payable |                 |                                    |
| Header                                     |                             |                                                       |                      |                               |                  |                 | E                                  |
| Exchange Details                           | Total Lines: 1 Line N       | Imber: 1 Vendor Customer: Legal Name:                 |                      |                               |                  |                 |                                    |
| Line Number                                |                             | Vendor Customer                                       | L                    | egal Name                     | Line Amount      |                 | Event Type                         |
| From 1 to 1 Total: 1                       |                             |                                                       |                      |                               |                  | \$536.27 IN06   | Go to line: GO                     |
|                                            |                             |                                                       |                      |                               |                  |                 |                                    |
|                                            |                             |                                                       |                      |                               |                  |                 | 🗮 List View                        |
| General Information 2nd Party Inform       | mation 1st Party Reference  | 1st Party Fund Accounting 1st Party Detail Accounting | 1st Party Service Da | ates                          |                  |                 | <u>s</u>                           |
| Fund:                                      | 101 📤                       | Object                                                | 2                    |                               | OBSA             | : <u></u>       |                                    |
| Sub Fund:                                  | 1000 🏦                      | Sub Object:                                           | 2                    |                               | Sub OBSA:        | 2               |                                    |
| Department:                                | 271 🏦                       | Revenue:                                              | 6360 🚖               |                               | Dept Object:     | 2               |                                    |
| • Unit:                                    | 1000                        | Sub Revenue:                                          | 1000 🟦               |                               | Dept Revenue:    | 2               |                                    |
| Sub Unit:                                  | <u>۲</u>                    | B SA:                                                 | 2                    |                               |                  |                 |                                    |
| Appr Unit:                                 | 2                           | Sub BSA:                                              | 2                    |                               |                  |                 |                                    |
|                                            |                             |                                                       |                      |                               |                  |                 |                                    |
|                                            |                             |                                                       |                      |                               |                  |                 |                                    |
|                                            |                             |                                                       |                      |                               |                  |                 |                                    |
|                                            |                             |                                                       |                      |                               |                  |                 |                                    |
|                                            |                             |                                                       |                      |                               |                  |                 | ~                                  |
| 2nd Party Accounting                       | Total Lines: 1 Line N       | imber: 1 Line Amount: \$538.27                        |                      |                               |                  |                 | Ŧ                                  |
| Posting                                    | Total Lines: 2 Posting      | Line: 1                                               |                      |                               |                  |                 | Ŧ                                  |
| 📝 Edit 🕜 Copy 🏠 Copy Forward               | Discard                     |                                                       |                      |                               |                  | Print Proces    | sing 👻 Workflow 👻 File 💌 🔀 Close   |

| Advantage                       |                                                                      | Jump to                                        | 2 Go             | 😭 Home 🍃 Personalize 🗿 Accessibility | 🔁 App Help 🏾 🐔 About |
|---------------------------------|----------------------------------------------------------------------|------------------------------------------------|------------------|--------------------------------------|----------------------|
| come, MaryBeth Beighley         |                                                                      | Procurement Budgeting Accounts Receivable      | Accounts Payable |                                      |                      |
| ernal Exchange Transaction(IET) | Dept: 191 ID: 18030800002 Ver.: 1 Function: New                      | Phase: Final Modified by semikler , 03/08/2016 |                  |                                      |                      |
| Header                          |                                                                      |                                                |                  |                                      |                      |
| Exchange Details                | Total Lines: 1 Line Number: 1 Vendor                                 | Customer: Legal Name:                          |                  |                                      |                      |
| 2nd Party Accounting            | Total Lines: 1 Line Number: 1 Line Am                                | punt: \$538.27                                 |                  |                                      |                      |
|                                 | Line Number                                                          | Line Amount                                    |                  | Event Type                           |                      |
| 1                               |                                                                      |                                                | \$536.27 IN06    |                                      |                      |
| from 1 to 1 Total: 1            |                                                                      |                                                |                  |                                      | Go to line: Go       |
|                                 |                                                                      |                                                |                  |                                      |                      |
|                                 |                                                                      |                                                |                  |                                      | E List View          |
| General Information Referen     | nces Fund Accounting Detail Accounting Service D                     | ates                                           |                  |                                      |                      |
|                                 | Funct Tune:                                                          | Budest EV:                                     |                  |                                      |                      |
|                                 | Event type. INU6                                                     |                                                | 2010             |                                      |                      |
| Accou                           | inting remplate:                                                     | Piscal rear:                                   | 2016             |                                      |                      |
| Li                              | ine Description: 24 - 2018 desk calendars and 18<br>A380 User Guides | Period:                                        | 3                |                                      |                      |
|                                 | ~                                                                    | Dank.                                          | KC01 2           |                                      |                      |
|                                 | ine Amount: \$528.27                                                 | Billing Profile:                               |                  |                                      |                      |
|                                 | 3030.27                                                              | AR Dept:                                       |                  |                                      |                      |
| PY Accr                         | ual/Clearing %:                                                      |                                                |                  |                                      |                      |

IET – 2<sup>nd</sup> Party Accounting Section / General Information Tab

IET – 2<sup>nd</sup> Party Accounting Section / Fund Accounting Tab

| ٧  | elcome, MaryBeth Beighley                 |                                 |                                            | Procurement Budgeting Accou | Ints Receivable Accounts Payable |               |                                | -         |
|----|-------------------------------------------|---------------------------------|--------------------------------------------|-----------------------------|----------------------------------|---------------|--------------------------------|-----------|
| -  | nternal Exchange Transaction(IET) Dept: 1 | 191 ID: 16030800002 Ver.: 1 Fu  | notion: New Phase: Final Modified by semik | ler , 03/08/2016            |                                  |               |                                |           |
| h  | Header                                    |                                 |                                            |                             |                                  |               |                                |           |
| li | Exchange Details                          | Total Lines: 1 Line Number:     | 1 Vendor Customer: Legal Name:             |                             |                                  |               |                                |           |
|    | 2nd Party Accounting                      | Total Lines: 1 Line Number:     | 1 Line Amount: \$538.27                    |                             |                                  |               |                                |           |
|    |                                           | Line Number                     |                                            | Line Amount                 |                                  | Ev            | ent Type                       | ~         |
|    | 1                                         |                                 |                                            |                             | \$536.27 IN06                    |               |                                |           |
|    | From 1 to 1 Total: 1                      |                                 |                                            |                             |                                  |               | Go to line:                    | Go        |
| 1  |                                           |                                 |                                            |                             |                                  |               |                                |           |
|    |                                           |                                 |                                            |                             |                                  |               | =                              | List View |
|    | General Information References F          | und Accounting Detail Accountin | g Service Dates                            |                             |                                  |               |                                | \$        |
|    | Fund:                                     | 101 🟦                           | Object:                                    | 9000 🟦                      |                                  | OB SA:        | <b>2</b>                       |           |
| l  | Sub Fund:                                 | 1000 🟦                          | Sub Object:                                | 1000 🏦                      |                                  | Sub OB SA:    | <b>2</b>                       |           |
| )  | Department:                               | 191 🏦                           | Revenue:                                   | 2                           |                                  | Dept Object:  | <b>2</b>                       |           |
| 1  | Unit:                                     | 1000 🟦                          | Sub Revenue:                               | <b>2</b>                    |                                  | Dept Revenue: | <b>全</b>                       |           |
| 1  | Sub Unit:                                 | 2                               | BSA:                                       | 2                           |                                  |               |                                |           |
|    | Appr Unit:                                | 101191000                       | Sub BSA:                                   | <b>2</b>                    |                                  |               |                                |           |
|    |                                           |                                 |                                            |                             |                                  |               |                                |           |
|    |                                           |                                 |                                            |                             |                                  |               |                                |           |
|    |                                           |                                 |                                            |                             |                                  |               |                                |           |
|    |                                           |                                 |                                            |                             |                                  |               |                                |           |
|    |                                           |                                 |                                            |                             |                                  |               |                                |           |
|    |                                           |                                 |                                            |                             |                                  |               |                                | ~         |
| l  | Posting                                   | Total Lines: 2 Posting Line:    | 1                                          |                             |                                  |               |                                | Ŧ         |
|    | 💋 Edit 🕜 Copy 🕰 Copy Forward              | Discard                         |                                            |                             |                                  | 🖨 Print       | Processing * Workflow * File * | Close     |

# **Deposit Advices – CR (Cash Receipt)**

- 1. Go to Search > Document Catalog In the Document Identifier enter:
- 2. Code: CR ID: 16030800004
- 3. Click Browse

| CGI Advantage              |                                                                                      | Jump to: SHOP 🚖 Go 😭 Home 🔑 Personalize 🕢 Accessibility 📴 App Help 🍸 About 😈 |
|----------------------------|--------------------------------------------------------------------------------------|------------------------------------------------------------------------------|
| Welcome, MaryBeth Beighley |                                                                                      | Procurement Budgeting Accounts Receivable Accounts Payable                   |
| Cash Receipt(CR) Dept: 253 | ID: 18030800004 Ver.: 1 Function: New Phase: Final Modified by mgcornea , 03/08/2018 |                                                                              |
| Document Navigator         | Hearler                                                                              | 8                                                                            |
| Header                     | Tradet                                                                               |                                                                              |
| Vendor                     |                                                                                      | List View 🔨                                                                  |
| Accounting                 | General Information Extended Description Document Information                        |                                                                              |
| Posting                    |                                                                                      |                                                                              |
|                            |                                                                                      | Bank Account: KC05                                                           |
|                            | Record Date: 03/08/2016                                                              | Cash Account:                                                                |
|                            | Budget FY: 2018                                                                      | Cash Account Sub:                                                            |
|                            | Eiraal Vaar                                                                          | Deposit Ticket:                                                              |
|                            | Beried: a                                                                            | Deposit Date: 03/08/2018                                                     |
|                            | Designed Designed and a second second                                                | Bank Deposit Date:                                                           |
|                            | Document Description: pD030816                                                       | Date Transmitted for Reconciliation:                                         |
|                            | Document Total: \$12 000 00                                                          | Date Transmitted for Audit:                                                  |
|                            | Actual Amount: \$12.000.00                                                           | Method of Deposit:                                                           |
|                            | Closed Amount: \$0.00                                                                | Deposit and Bank Category:                                                   |
|                            | Closed Date:                                                                         | Suppress Pend Print:                                                         |
|                            | Original Amount: \$12,000.00                                                         | Payment Type: Cash                                                           |
|                            | original Anount. \$12,000.00                                                         | Misc. Identifier: pnnnnsie                                                   |
|                            |                                                                                      | Mail Code:                                                                   |
|                            |                                                                                      | Number of Chaster                                                            |
|                            |                                                                                      | number of Criebus.                                                           |
|                            |                                                                                      | ~                                                                            |
|                            |                                                                                      | Auto Anniv                                                                   |
|                            |                                                                                      |                                                                              |
|                            | 📝 Edit 🕜 Copy Copy Forward 🙀 Discard                                                 | 🖨 Print Processing * Workflow * File * 🔀 Close                               |
|                            |                                                                                      |                                                                              |

CR - Vendor Section / General Information Tab

| Receipt(CR) Dept: 253 ID: 16030800004 Ver.; 1   | unction: New Phase: Final Modified by mgcomea , 03/08/2      | 016 Procurement Budgeting Accounts Receivable A | counts Payable |             |
|-------------------------------------------------|--------------------------------------------------------------|-------------------------------------------------|----------------|-------------|
|                                                 |                                                              |                                                 |                |             |
| Vendor Total Line:                              | : 1 Vendor Line: 1 Vendor Customer: VC009388 Legal Name: SIL | ENI OBSERVER, INC                               |                | 1           |
| Vendor Line                                     | Vendor Customer                                              | Legal Name                                      |                | Line Amount |
| 1<br>vm 1 to 1 Total: 1                         | VC009388                                                     | First Previous Nevt Last                        |                | \$12,000.   |
|                                                 |                                                              |                                                 |                | Go to line: |
|                                                 |                                                              |                                                 |                | 🗮 List Vie  |
|                                                 |                                                              |                                                 |                |             |
| General Information Payment Information Referen | ce Information Payment Order Wire Transfer                   |                                                 |                |             |
| Vendor Customer: VC0093                         | 8 🔶                                                          | Vendor Contact ID: PC                           | 002 🚖          |             |
| Billing Profile:                                | <b>2</b>                                                     | Vendor Contact Name:                            |                |             |
| Legal Name: SILENT                              | OBSERVER, IN                                                 | Vendor Contact Phone: 616                       | /454-9110      |             |
| Alias/DBA: SILENT                               | OBSERVER, IN                                                 | Vendor Contact Phone Ext.:                      |                |             |
| Misc. Account:                                  |                                                              | Vendor Contact Email:                           |                |             |
| Address Code: AD002                             | <b></b>                                                      | Fax:                                            |                |             |
| Address Line 1: PO BOX                          | 230321                                                       | Fax Extension:                                  |                |             |
| Address Line 2:                                 |                                                              | Web Address http://:                            |                |             |
| City: GRAND                                     | RAPIDS                                                       | Auto Apply:                                     |                |             |
| State: MI                                       |                                                              | Reserve Cr Balance: 🗸                           |                |             |
| Zip: 49503                                      |                                                              | Line Amount: \$12                               | ,000.00        |             |
| Country: US                                     |                                                              | Currency: 0                                     |                |             |
|                                                 |                                                              | Coin: 0.00                                      |                |             |
| County:                                         |                                                              |                                                 |                |             |

### CR – Accounting Section / General Information

| CGI Advantage                                                      |                                 |                                  | Jump                                                             | to: SHOP 🟦                         | 30 🗊 Hor     | me 🤌 Personalize 👔 Accessibility | App Help 🏾 🐔 Abou   | U     |
|--------------------------------------------------------------------|---------------------------------|----------------------------------|------------------------------------------------------------------|------------------------------------|--------------|----------------------------------|---------------------|-------|
| Welcome, MaryBeth Beighley Cash Receipt(CR) Dept: 253 ID: 16030800 | 004 Ver.: 1 Function: New Ph    | nase: Final 💌 Modified by mgcorn | Procurement   Budgeting   Accounts Receivable<br>ea , 03/08/2016 | <ul> <li>Accounts Payab</li> </ul> | e            |                                  |                     |       |
| Accounting                                                         | Total Lines: 3 Accounting L     | ine: 1 Line Amount: \$10,000.00  |                                                                  |                                    |              |                                  |                     | 6     |
|                                                                    | Accounting Line                 |                                  | Line Amount                                                      |                                    |              | Event Type                       |                     | ^     |
| 1                                                                  |                                 |                                  |                                                                  | \$10,000.00                        | AR02         |                                  |                     |       |
| 3                                                                  |                                 |                                  |                                                                  | \$1,000.00                         | AR02<br>AR02 |                                  |                     |       |
| From 1 to 3 Total: 3                                               |                                 |                                  | First Previous Next Last                                         |                                    |              |                                  | Go to line: Go      | ,     |
|                                                                    |                                 |                                  |                                                                  |                                    |              |                                  |                     |       |
|                                                                    |                                 |                                  |                                                                  |                                    |              |                                  | E List View         |       |
| General Information Reference Fu                                   | nd Accounting Detail Accounting | 9                                |                                                                  |                                    |              |                                  | \$                  |       |
| Even                                                               | t Type: AR02 🟦                  |                                  | Budget FY                                                        | f: 2016                            |              |                                  |                     | 1     |
| Lin                                                                | e Type: A 🔁                     |                                  | Fiscal Year                                                      | 2018                               |              |                                  |                     |       |
| Line Type                                                          | Name: Principal                 |                                  | Period                                                           | 1: 3                               |              |                                  |                     |       |
| Accounting Ter                                                     | mplate: 🚖                       |                                  | Reason                                                           | E .                                | 2            |                                  |                     |       |
| Line Descr                                                         | ription:                        |                                  | Reclassification Date                                            | e 🛛                                |              |                                  |                     |       |
|                                                                    |                                 | 0                                | Reclassification Held                                            | i: 🔲                               |              |                                  |                     |       |
|                                                                    |                                 | ~                                | Serial Deposit Number                                            | r:                                 |              |                                  |                     |       |
| Line A                                                             | mount: \$10,000.00              |                                  | Foreign Currency Code                                            | e 👌                                |              |                                  |                     |       |
| Cu                                                                 | rrency:                         |                                  | Foreign Currency Amount                                          | t                                  |              |                                  |                     |       |
|                                                                    | Coin:                           |                                  | Exchange Rate                                                    | e                                  |              |                                  |                     |       |
| Refunded A                                                         | mount: \$0.00                   |                                  | Assessment ID                                                    |                                    |              |                                  |                     |       |
|                                                                    |                                 |                                  |                                                                  |                                    |              |                                  |                     |       |
|                                                                    |                                 |                                  |                                                                  |                                    |              |                                  |                     |       |
| 🚺 Edit 🚹 Copy 🚱 Copy Forward                                       | Discard                         |                                  |                                                                  |                                    |              | Print Processing - Wo            | rkflow 🔻 🛛 File 👻 🖸 | Close |

### CR – Accounting Section / Fund Accounting Tab

| CGI Advantage                                  |                        |                    |                                   |                         | Jump to:             | знор 🛕 G         | Home         | Personalize | Accessibility | 🔽 App Help  🔨     | About   |
|------------------------------------------------|------------------------|--------------------|-----------------------------------|-------------------------|----------------------|------------------|--------------|-------------|---------------|-------------------|---------|
| Welcome, MaryBeth Beighley                     |                        |                    |                                   | Procurement Budgeting A | ccounts Receivable   | Accounts Payable | l.           |             |               |                   |         |
| Cash Receipt(CR) Dept: 253 ID: 16030800004 Ver | .: 1 Function: New Pl  | hase: Final        | Modified by mgcornea , 03/08/2016 |                         |                      |                  |              |             |               |                   |         |
| Accounting                                     | Lines: 3 Accounting L  | ine: 1 Line Amount | F \$10.000.00                     |                         |                      |                  |              |             |               |                   |         |
| Needaning                                      | a chies. o hoodhang e  |                    |                                   |                         |                      |                  |              |             |               |                   |         |
|                                                | Accounting Line        |                    |                                   | Line Amount             |                      |                  |              | E           | vent Type     |                   | · · ·   |
| 1                                              |                        |                    |                                   |                         |                      | \$10,000.00      | AR02<br>AR02 |             |               |                   |         |
| 3                                              |                        |                    |                                   |                         |                      | \$1,000.00       | AR02         |             |               |                   |         |
| From 1 to 3 Total: 3                           |                        |                    |                                   |                         |                      |                  |              |             |               | Go to line:       | Go      |
|                                                |                        |                    |                                   |                         |                      |                  |              |             |               |                   | + Minur |
|                                                |                        |                    |                                   |                         |                      |                  |              |             |               | C13               | , view  |
| General Information Reference Fund Accou       | nting Detail Accountin | 9                  |                                   |                         |                      |                  |              |             |               |                   | \$      |
| Event Type: 🗚                                  | R02 🟦                  |                    |                                   |                         | Budget FY: 2         | 2016             |              |             |               |                   |         |
| Line Type: A                                   | <b>*</b>               |                    |                                   |                         | Fiscal Year: 2       | 2016             |              |             |               |                   |         |
| Line Type Name: P                              | rincinal               |                    |                                   |                         | Period: 3            |                  |              |             |               |                   |         |
| According Translater                           |                        |                    |                                   |                         | Reason:              |                  | <b>*</b>     |             |               |                   |         |
| Accounting relipiate.                          | <u></u>                |                    |                                   |                         | -lassification Date: | _                |              |             |               |                   |         |
| Line Description:                              |                        | ~                  |                                   |                         | classification bate. |                  |              |             |               |                   |         |
|                                                |                        | ~                  |                                   | Re                      | classification Held: |                  |              |             |               |                   |         |
|                                                |                        |                    |                                   | Seria                   | al Deposit Number:   |                  |              |             |               |                   |         |
| Line Amount: \$                                | 10,000.00              |                    |                                   | Forei                   | gn Currency Code:    | 2                |              |             |               |                   |         |
| Currency:                                      |                        |                    |                                   | Foreign                 | Currency Amount:     |                  |              |             |               |                   |         |
| Coin:                                          |                        |                    |                                   |                         | Exchange Rate:       |                  |              |             |               |                   |         |
| Refunded Amount: \$                            | 0.00                   |                    |                                   |                         | Assessment ID:       |                  |              |             |               |                   |         |
|                                                |                        |                    |                                   |                         |                      |                  |              |             |               |                   |         |
| L                                              |                        |                    |                                   |                         |                      |                  |              |             |               |                   |         |
| 📝 Edit 🎒 Copy 隆 Copy Forward 🙀 E               | Discard                |                    |                                   |                         |                      |                  |              | Print Pr    | ocessing 👻 Wo | rkflow 👻 🛛 File 👻 | 🔀 Close |
|                                                |                        |                    |                                   |                         |                      |                  |              |             |               |                   |         |